# гибридный инвертор

# **NetPRO Proton**

# 3000VA/3000W 5000VA/5000W

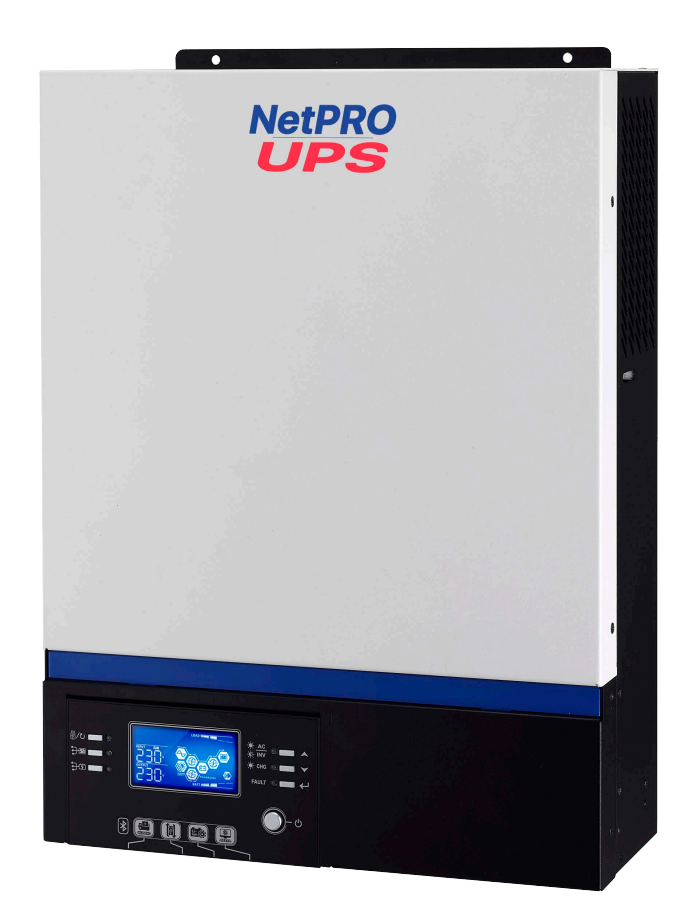

## СОДЕРЖАНИЕ

| сод           | ЕРЖАНИЕ                                       | 2  |
|---------------|-----------------------------------------------|----|
| 1.            | ОБ ЭТОМ РУКОВОДСТВЕ                           | 3  |
| 1.1.          | Назначение                                    | 3  |
| 1.2.          | Общее                                         | 3  |
| 2.            | УКАЗАНИЯ ПО ТЕХНИКЕ БЕЗОПАСНОСТИ              | 3  |
| 3.            | ВВЕДЕНИЕ                                      | 5  |
| 3.1.          | Особенности                                   | 5  |
| 3.2.          | Базовая архитектура системы                   | 5  |
| 3.3.          | Обзор устройства                              | 6  |
| 4.            | УСТАНОВКА                                     | 7  |
| 4.1.          | Распаковка и осмотр                           | 7  |
| 4.2.          | Подготовка                                    | 7  |
| 4.3.          | Монтаж устройства                             | 7  |
| 4.4.          | Подключение аккумуляторов                     | 8  |
| 4.5.          | Подключение входа / выхода переменного тока   | 10 |
| 4.6.          | Подключение солнечных модулей                 | 12 |
| 4.7.          | Окончательная сборка                          | 14 |
| 4.8.          | Коммуникационное подключение                  | 14 |
| 5.            | ЭКСПЛУАТАЦИЯ                                  | 15 |
| 5.1.          | Включение / выключение питания                | 15 |
| 5.2.          | Панель индикации и эксплуатации               | 15 |
| 5.3.          | Пиктограммы ЖК-дисплея                        | 16 |
| 5.4.          | Настройка параметров ЖК-дисплея               | 17 |
| 5.5.          | Отображение информации на ЖК-дисплее          | 27 |
| 5.6.          | Описание режимов работы                       | 31 |
| 5.7.          | Описание режима уравновешивания аккумуляторов | 33 |
| 5.8.          | Коды неисправностей                           | 34 |
| 5.9.          | Коды предупреждений                           | 35 |
| 6.TE)         | ХНИЧЕСКИЕ ХАРАКТЕРИСТИКИ                      | 36 |
| 4.7.          | Характеристики сетевого режима                | 36 |
| 4.8.          | Характеристики инверторного режима            | 36 |
| 4.9.          | Характеристики режима зарядки                 | 37 |
| 4.10.         | Общие характеристики                          | 37 |
| 7.ПО          | ИСК И УСТРАНЕНИЕ НЕПОЛАДОК                    | 38 |
| <b>8.</b> 7AI | РАНТИЙНЫЕ ОБЯЗАТЕЛЬСТВА                       | 40 |
| ΓΑΡΑΙ         | НТИЙНЫЙ ТАЛОН                                 | 41 |
| 9.TEX         | ХНИЧЕСКОЕ РЕГЛАМЕНТНОЕ ОБСЛУЖИВАНИЕ           | 42 |

## 1. ОБ ЭТОМ РУКОВОДСТВЕ

#### 1.1. Назначение

В данном руководстве описано сборку, установку, эксплуатацию, поиск и устранение неполадок данного устройства. Внимательно изучите данное руководство перед установкой и эксплуатацией инвертора.

#### 1.2. Общее

В данном руководстве подробно описан процесс установки, настойки и эксплуатации вплоть до типа используемых при установке инструментов.

## 2. УКАЗАНИЯ ПО ТЕХНИКЕ БЕЗОПАСНОСТИ

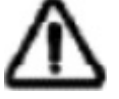

#### ПРЕДУПРЕЖДЕНИЕ: Эта глава содержит важные указания по технике безопасности и эксплуатации устройства. Изучите данное руководство и сохраните для дальнейшего использования.

- 1. Перед использованием устройства, изучите все надписи и маркировки на корпусе инвертора и аккумуляторных батарей, а также все главы данного руководства.
- ПРЕДУПРЕЖДЕНИЕ для снижения риска получения травм, заряжайте только свинцово-кислотные аккумуляторные батареи глубокого разряда. Другие типы аккумуляторных батарей могут загореться и тем самым травмировать пользователя и повредить рядом находящееся имущество.
- 3. Не разбирайте устройство. Если требуется ремонт, обратитесь в квалифицированный сервисный центр. Неправильная сборка устройства может привести к поражению элек-трическим током и возгоранию.
- Для снижения риска поражения электрическим током, перед обслуживанием или чист-кой, отсоедините все провода от инвертора. Выключение инвертора риск не снижает.
- ПРЕДУПРЕЖДЕНИЕ подключение данного устройства должно производиться только квалифицированным (авторизованным) специалистом.
   В противном случае поставщик снимает с себя гарантийную ответственность.
- 6. НИКОГДА не заряжайте замерзшие аккумуляторные батареи.
- Для оптимальной эксплуатации выбирайте провода подключения в соответствии с характеристиками, указанными в данном руководстве. Это очень важно для нормального функционирования.
- Будьте предельно осторожны, работая металлическими инструментами вблизи аккуму-ляторов. Есть большой риск падения инструментов на клеммы аккумулятора, что может вызвать короткое замыкание и, как результат, возгорание или даже взрыв.
- 9. Строго соблюдайте процедуру подключения, описанную в данном руководстве, при от-ключении сети и аккумулятором от инвертора. См. раздел «УСТАНОВКА».
- 10. Предохранитель 150 А обеспечивает защит от сверх токов аккумуляторов.
- 11. **УКАЗАНИЯ ПО ЗАЗЕМЕНИЮ** Это инвертор должен быть подключен к контуру заземления. Убедитесь, что контур заземления соответствует всем нормам и стандартам. Эксплуатация инвертора без или с не надлежащим контуром заземления не допустима. Это может привести инвертор к поломке и будет считаться не гарантийным случаем.
- 12. НИКОГДА не допускайте замыкания входа сети переменного тока на входы постоянного тока. Не подключайте сеть, если вход постоянного тока замкнут накоротко.
- 13. **ПРЕДУПРЕЖДЕНИЕ!** Обслуживать и ремонтировать данный инвертор может только квалифицированный специалист. Если вам не помог раздел «ПОИСК И УСТРАНЕНИЕ НЕПОЛАДОК», обратитесь в сервисный центр или к вашему региональному дилеру для обслуживания или ремонта.
- 14. **ПРЕДУПРЕЖДЕНИЕ:** Так как данный инвертор не изолирован, для него подходят только три типа солнечных модулей: монокристаллические, поликристаллические и тонкопленочные CIGS модули. Для предотвращения неисправностей не подключайте солнечные модули, которые могут давать утечку тока. К примеру, заземленные солнечные модули могут давать утечку тока. Если вы использует CIGS модули, не заземляйте их.

#### 15. ВНИМАНИЕ:

- Требуется использовать распределительный щит для солнечных модулей с защитой от перенапряжения. В противном случае всплеск напряжения солнечных модулей может вывести из строя инвертор.

- Требуется использовать защиту входа и выхода инвертора по переменному току от импульсных перенапряжений и перегрузки.

- Если инвертор подключается к электрогенератору, то правильно выберете мощность генератора, она должна превышать мощность инвертора. Электрогенератор должен соответствовать правилам и нормам для электропитающих установок. Особое внимание обратите на форму напряжения, частоту, уровень напряжение и колебания. Отклонение от нормы может привести к проблемам в работе инвертора.

- При подключении потребителей к инвертору помните, что любой электромотор потребляет при включении в 3-10 раз больше чем его номинальная мощность. Светодиодные лампы и энергосберегающие лампы при включении могут потреблять в 10-20 раз больше своей номинальной мощности, а также при работе имеют cosF=0,5-0,8, что может влиять на работу инвертора, а в некоторых случаях привести к его поломке.

\* для консультации обратитесь к Вашему производителю или поставщику.

## 3. ВВЕДЕНИЕ

Данный инвертор является многофункциональным устройством, и включает в себя функции инвертора, зарядного устройства и солнечного контроллера заряда, которые обеспечивают работу в качестве источника бесперебойного питания компактных размеров. Понятливый ЖК-дисплей и кнопки управления обеспечивают простую настройку параметров, таких как ток заряда аккумуляторов, приоритет зарядного устройства и диапазон входного сетевого напряжения.

#### 3.1. Особенности

- Выходное напряжение в форме чистой синусоиды
- Настраиваемый диапазон входного напряжения
- Настраиваемых ток заряда аккумуляторов
- Выбор приоритетного зарядного устройства
- Совместимость с напряжением сети и генератора
- Автоматический перезапуск при восстановлении сети
- Защита от перегрузки / перегрева / короткого замыкания
- «Умный» алгоритм работы зарядного устройства
- Функция «Холодный старт»

#### 3.2. Базовая архитектура системы

На рисунке показано базовую схему использования инвертора. Она также включает в себя некоторые элементы, которые делают ее комплексной, такие как:

- Генератор или сеть
- Солнечные модули

Обратитесь к вашему поставщику чтобы сконфигурировать систему под ваши требования.

Данный инвертор может обеспечивать питанием все типы домашнего и офисного оборудования, включая технику с моторами, такую как вентиляторы, холодильники и кондиционеры (при условии правильного подбора инвертора).

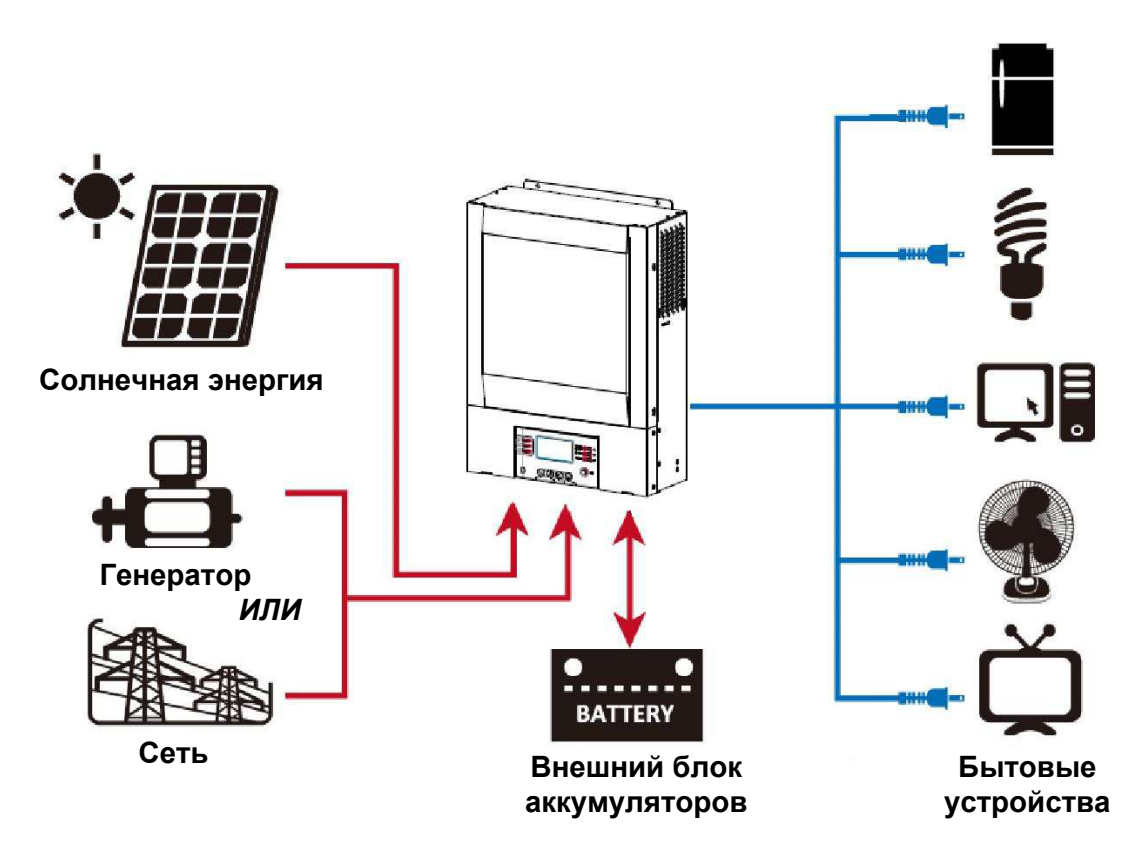

#### 3.3. Обзор устройства

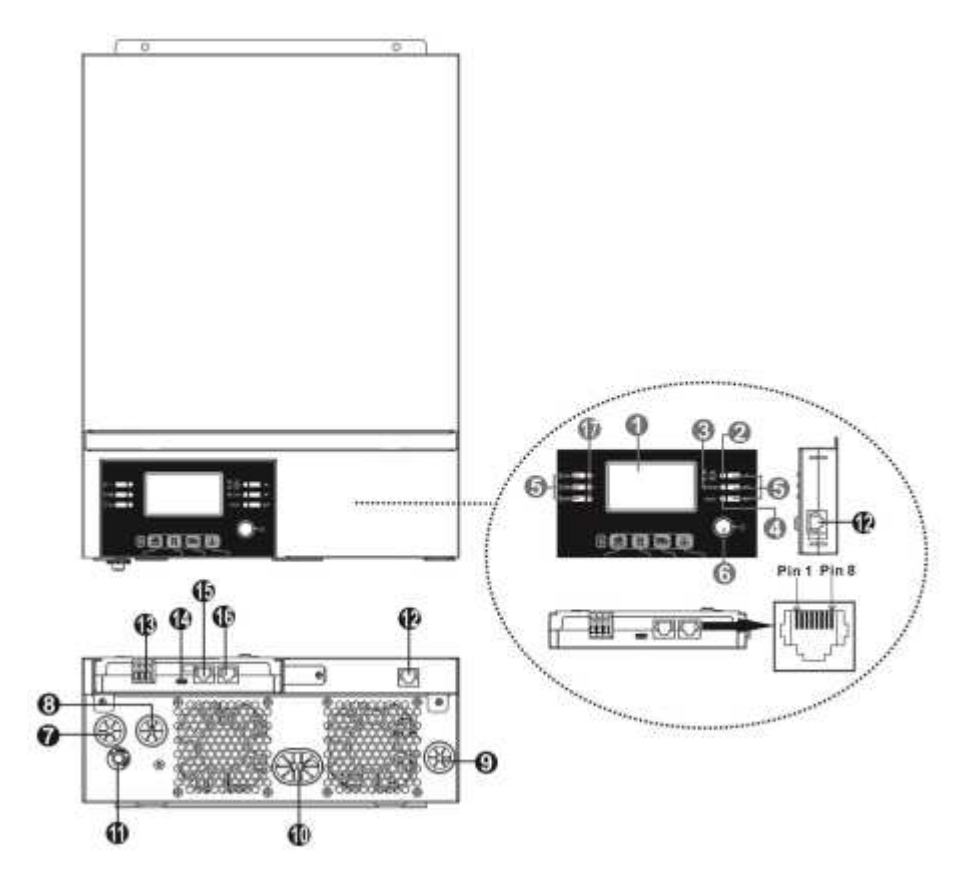

- 1. ЖК-дисплей
- 2. Индикатор режима работы
- 3. Индикатор зарядки
- 4. Индикатор неисправности
- 5. Функциональные кнопки
- 6. Выключатель питания
- 7. Вход сети переменного тока
- 8. Выход переменного тока
- 9. Вход солнечных модулей
- 10. Вход аккумуляторной батареи
- 11. Тепловое реле защиты
- 12. Порт подключения удаленного пульта
- 13. Порт управления генератором
- 14. Порт подключения USB носителя
- 15. Порт подключения контроллера BMS Li-on батареи
- 16. Порт RS232
- 17. Светодиодный индикатор для настройки функций USB/ время приоритета выходного источника/ установка источника платежей

## 4. УСТАНОВКА

#### 4.1. Распаковка и осмотр

Перед установкой осмотрите устройство. Убедитесь, что ничего из комплекта поставки не повреждено. В комплект поставки входит:

- Инвертор 1шт.
- Руководство пользователя 1шт.
- Коммуникационный кабель (USB или RS-232) 1шт.
- Диск с ПО 1шт.

#### 4.2. Подготовка

Перед подключение проводов к инвертору, снимите нижнюю крышку отвинтив 2 винта, как показано на рисунке ниже.

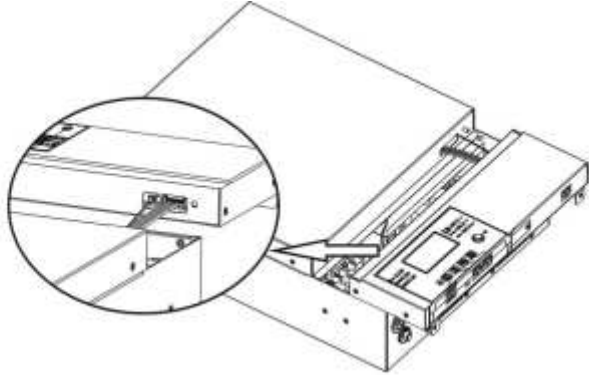

При выборе места установки учтите следующее:

- Не монтируйте устройство на поверхностях из легковоспламеняемых материалов.
- Монтируйте устройство на твердой поверхности.
- Разместите инвертор на уровне глаз, чтобы в любой момент информация на ЖК-дисплее была легко читаемой.
- Для обеспечения нормальной циркуляции воздуха и рассеивания тепла разместите устройство на расстоянии от других предметов примерно по 20 см по сторонам и по 50 см сверху и снизу.
- Температура окружающей среды должна быть в диапазоне от 0 °С до 55 °С.
- Рекомендуемое положение устройства вертикально, параллельно стене.
- Убедитесь, что ничего не будет мешать нормальной вентиляции и не будет препятствовать подсоединению проводов к устройству.

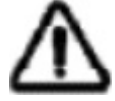

МОНТИРОВАТЬ ТОЛЬКО НА БЕТОННЫХ ИЛИ ДРУГИХ ТВЕРДЫХ ПОВЕРХНОСТЯХ

#### 4.3. Монтаж устройства

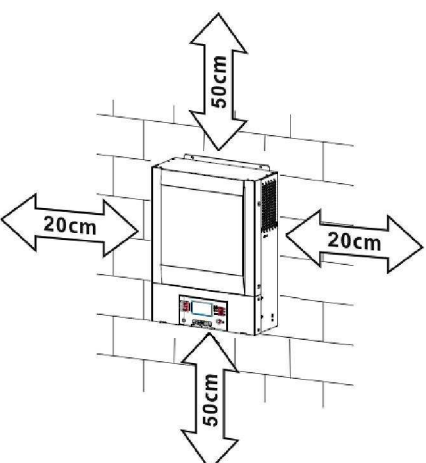

Закрепите устройство используя 2 винта. Рекомендуется использовать винты диаметром 4-5 мм.

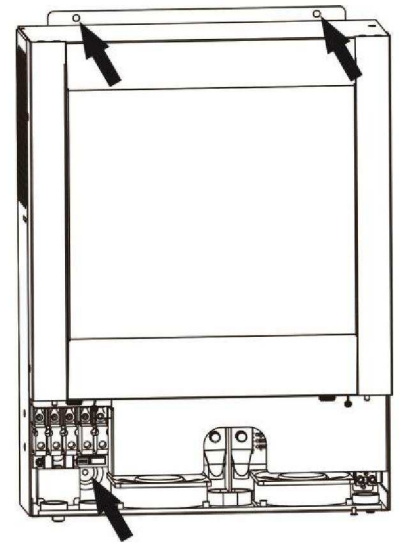

#### 4.4. Подключение аккумуляторов

**ВНИМАНИЕ:** Для безопасной эксплуатации и соблюдения правил безопасности, установите отдельный размыкатель цепи аккумуляторов с защитой от перегрузки по току. Размыкатель цепи и защита от перегрузки по току должна быть установлена обязательно.

**ПРЕДУПРЕЖДЕНИЕ!** Подключение всех проводов должно выполняться квалифицированным специалистом.

**ПРЕДУПРЕЖДЕНИЕ!** Для безопасной и эффективной работы инвертора нужно использовать провода, соответствующие требованиям из таблицы ниже. Чтобы уменьшить риск получения травм, используйте только провода, характеристики которых указаны в таблице.

| Модель                                                   | Поперечное сечение, мм <sup>2</sup> | Момент затяжки клемм, Нм |
|----------------------------------------------------------|-------------------------------------|--------------------------|
| NetPRO Proton<br>3000-24<br>NetPRO Proton III<br>5000-48 | 35                                  | 2                        |

Рекомендуемое сечение проводов подключения аккумуляторов:

Чтобы подключить аккумуляторы к инвертору, выполните следующие действия:

- 1. Снимите 18 мм изоляции с проводов.
- Провода рекомендуется обжать специальными наконечниками. Делать это надо специальным обжимным инструментом.
- 3. Зафиксируйте монтажную пластину используя 2 винта, как на рисунке ниже.

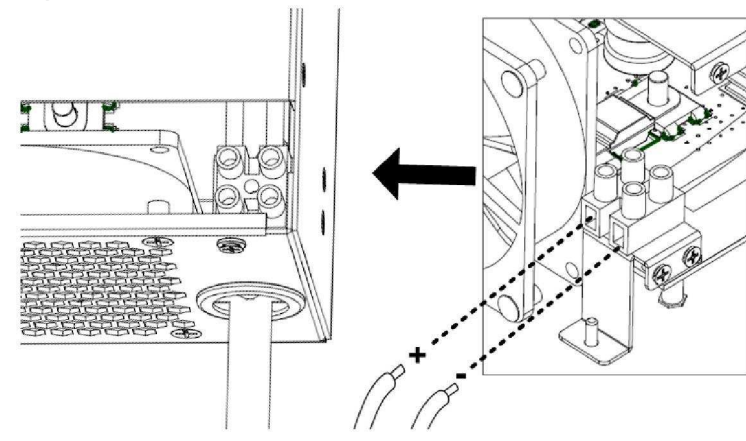

4. Соедините все аккумуляторы по схеме на рисунке.

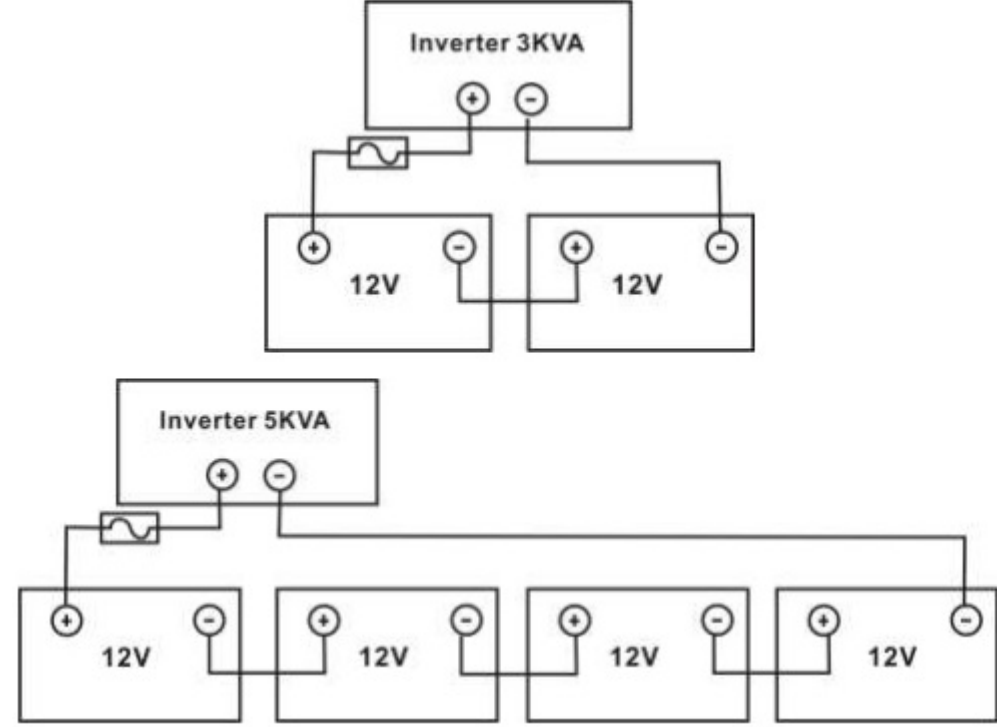

5. Вставьте провода в клеммы подключения аккумуляторов и затяните винты клемм с усилием 2 Нм. Убедитесь в правильности полярности подключения. Рекомендуется использовать отвертку с шлицем PZ2.

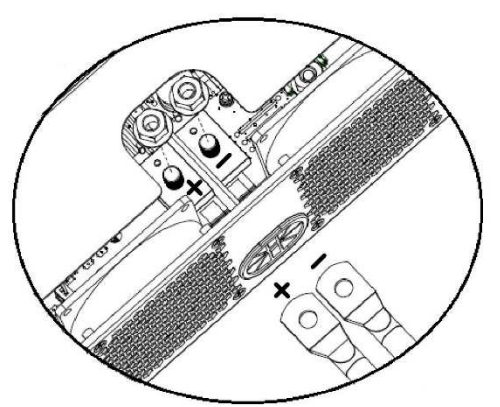

6. Зафиксируйте провода кабельной стяжкой.

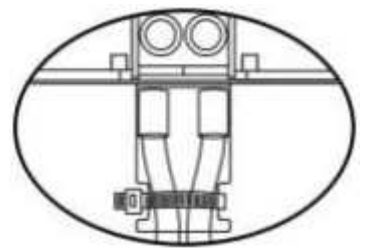

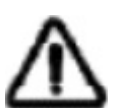

#### ПРЕДУПРЕЖДЕНИЕ: Поражение электрическим током

Установка должна проводится с особой осторожностью, так как последовательно подключенные аккумуляторы дают высокое напряжение.

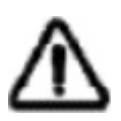

**ВНИМАНИЕ!!** Перед завершение подключения аккумуляторов или замыканием цепи размыкателем, убедитесь, что полярность правильная, провод с положительной полярностью (+) должен подключаться к клемме с маркировкой «+» и провод с отрицательной полярностью (-) – к клемме с маркировкой «-».

**Рекомендуем!** Для продления службы свинцово кислотных батареи использовать балансир аккумулятора.

#### 4.5. Подключение входа / выхода переменного тока

**ВНИМАНИЕ!!** Перед подключением сети на вход инвертора, установите отдельный автоматический выключатель между инвертором и сетью. Это обеспечит возможность полностью обесточить инвертор на время проведения обслуживания и дополнительно защиту от перегрузки входа инвертора. Рекомендуемый автоматический выключатель – 16А для ЗкВА и 25А для 5кВА инвертора.

**ВНИМАНИЕ!!** Клеммы подключения входа / выхода переменного тока разделены на 2 блока с маркировкой «IN» (вход) и «OUT» (выход). Не перепутайте их при подключении.

**ПРЕДУПРЕЖДЕНИЕ!** Все подключения должны проводится квалифицированным специалистом.

**ПРЕДУПРЕЖДЕНИЕ!** Для безопасной и эффективной работы инвертора нужно использовать провода соответствующие требованиям из таблицы ниже. Чтобы уменьшить риск получения травм, используйте только провода, характеристики которых указаны в таблице.

Рекомендуемое сечение проводов подключения входа и выхода переменного тока:

| Модель                   | Поперечное сечение, мм <sup>2</sup> | Момент затяжки клемм, Нм |
|--------------------------|-------------------------------------|--------------------------|
| NetPRO Proton<br>3000-24 | 4                                   | 1.2                      |
| NetPRO Proton<br>5000-48 | 6                                   | 1.2                      |

Чтобы подключить провода входа и выхода переменного тока к инвертору, выполните следующие действия:

- 1. Перед подключением входа и выхода переменного тока разомкните цепь аккумуляторов.
- 2. Снимите 10мм изоляции со всех проводов. Укоротите провода фазы и нейтрали на Змм.
- 3. Вставьте провода входа переменного тока в клеммы с маркировкой «IN» и затяните винты клемм. Провод заземления ( 🤤 ) подключайте в первую очередь.
- 😂 Заземление
- L Фаза
- N-Нейтраль

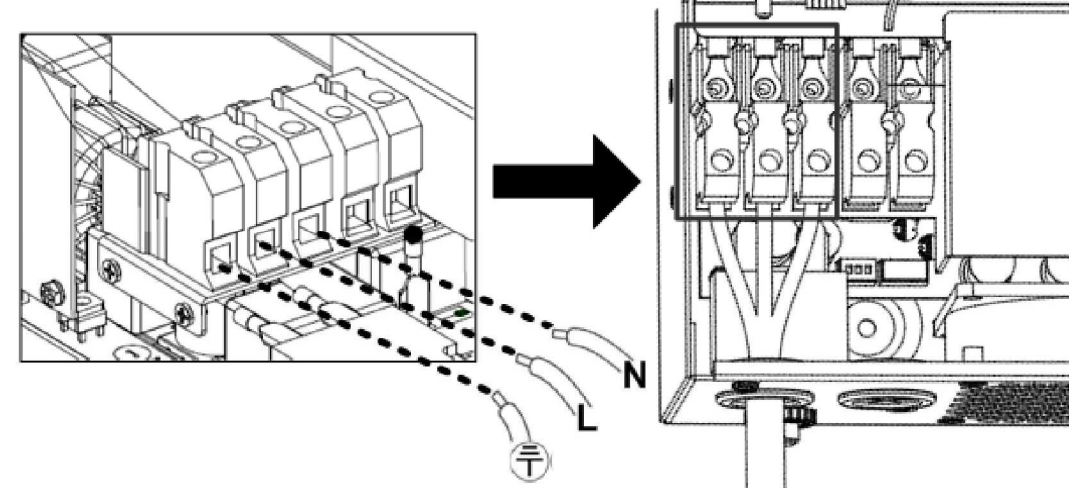

4. Вставьте провода выхода переменного тока в клеммы с маркировкой «OUT» и затяните винты клемм. Провод заземления () подключайте в первую очередь. ⊜ - Заземление L – Фаза N – Нейтраль

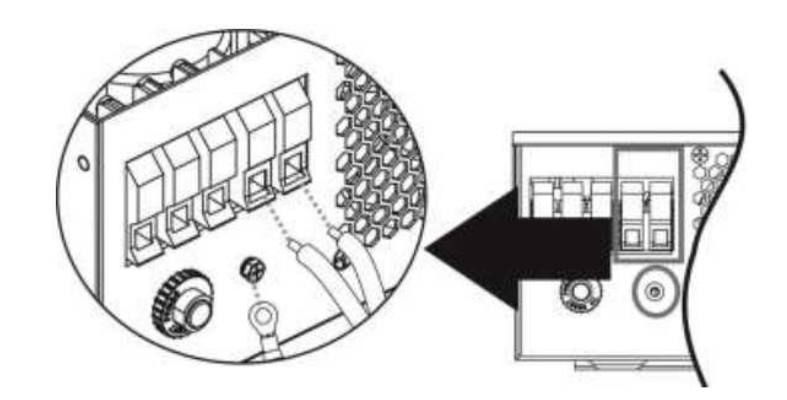

5. Убедитесь, что провода надежно закреплены.

**ВНИМАНИЕ:** Некоторое оборудование, такое как кондиционер, требует, как минимум, 2-3 минуты для перезапуска, чтобы давление используемого в системе газа сбалансировалось. Кратковременные отключения питания могут вывести из строя такое оборудование. Для предотвращения таких случаев убедитесь, оснащено ли устройство функцией задержки времени на включение. В случае перегрузки инвертор будет кратковременно отключать подачу питания на выход, тем самым может вызвать повреждение оборудования такого типа.

#### 4.6. Подключение солнечных модулей

**ВНИМАНИЕ:** Перед подключением солнечных модулей, установите отдельный размыкатель между инвертором и солнечными моделями.

**ПРЕДУПРЕЖДЕНИЕ!** Для безопасной и эффективной работы инвертора нужно использовать провода, соответствующие требованиям из таблицы ниже. Чтобы уменьшить риск получения травм, используйте только провода, характеристики которых указаны в таблице. Рекомендуемое сечение проводов подключения солнечных модулей:

| Модель                   | Поперечное сечение, мм <sup>2</sup> | Момент затяжки клемм, Нм |
|--------------------------|-------------------------------------|--------------------------|
| NetPRO Proton<br>3000-24 | 4                                   | 1 2                      |
| NetPRO Proton<br>5000-48 | 4                                   | 1.2                      |

**ПРЕДУПРЕЖДЕНИЕ:** Так как данный инвертор не изолирован, для него подходят только три типа солнечных модулей: монокристаллические, поликристаллические и тонкопленочные CIGS модули. Для предотвращения неисправностей не подключайте солнечные модули, которые могут давать утечку тока. К примеру, заземленные солнечные модули могут давать утечку тока. Если вы использует CIGS модули, не заземляйте их.

**ВНИМАНИЕ:** Требуется использовать распределительный щит для солнечных модулей с защитой от перенапряжения. В противном случае всплеск напряжения солнечных модулей может вывести из строя инвертор.

#### Выбор солнечных модулей:

Выбирая солнечные модули убедитесь, чтобы соблюдались следующие условия:

- 1. Напряжение разомкнутой цепи солнечных модулей не достигает максимально допустимого напряжения разомкнутой цепи инвертора
- 2. Напряжение разомкнутой цепи солнечных модулей выше, чем минимальное напряжение аккумуляторов.

| Модель инвертора                                          | NetPRO Proton<br>3000-24 | NetPRO Proton<br>5000-48 |
|-----------------------------------------------------------|--------------------------|--------------------------|
| Максимальное напряжение разомкнутой цепи солнечны модулей | 50                       | 0 B                      |
| Рабочий диапазон напряжения МРРТ                          | 120 -                    | 450 B                    |

К примеру, возьмем солнечные модули мощностью 250 Вт. Рассмотрев два вышеуказанных параметра рекомендуемая конфигурация представлена в таблице ниже.

| Характеристики модуля<br>- 250 Вт | Вход солнечных модулей<br>(Минимально в цепи: 6шт, мак-<br>симально в цепи: 12шт) | Количество<br>модулей | Общая<br>мощность |
|-----------------------------------|-----------------------------------------------------------------------------------|-----------------------|-------------------|
| - VIIIP: 30.1 B                   | 6 шт. последовательно                                                             | 6                     | 1500 Вт           |
| - Imp. 6.5 A                      | 8 шт. последовательно                                                             | 8                     | 2000 Вт           |
| - VOC. 37.7 B                     | 12 шт. последовательно                                                            | 12                    | 3000 Вт           |
| - к-во элементов: 60              | 8 шт. последовательно,<br>2 цепи параллельно                                      | 16                    | 4000 Вт           |

#### Подключение проводов солнечных модулей

Чтобы подключить провода солнечных моделей к инвертору, выполните следующие действия:

- 1. Снимите 10 мм изоляции с проводов солнечных модулей.
- 2. Провода рекомендуется обжать специальными наконечниками. Делать это надо специальным обжимным инструментом.
- **3.** Закрепите крышку клемм солнечных модулей используя 2 винта, как показано на рисунке.

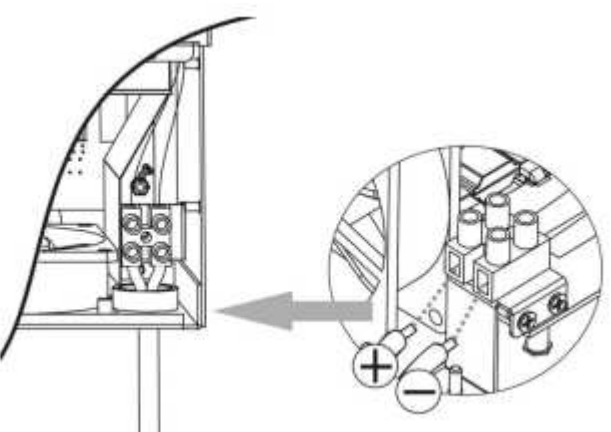

4. Проверьте полярность проводов солнечных модулей. Провод с положительной полярностью (+) вставьте в клемму с маркировкой «+». Провод с отрицательной полярностью (-) вставьте в клемму с маркировкой «-». Затяните клеммы подключения солнечных модулей. Рекомендуется использовать отвертку с плоским шлицем 4 мм.

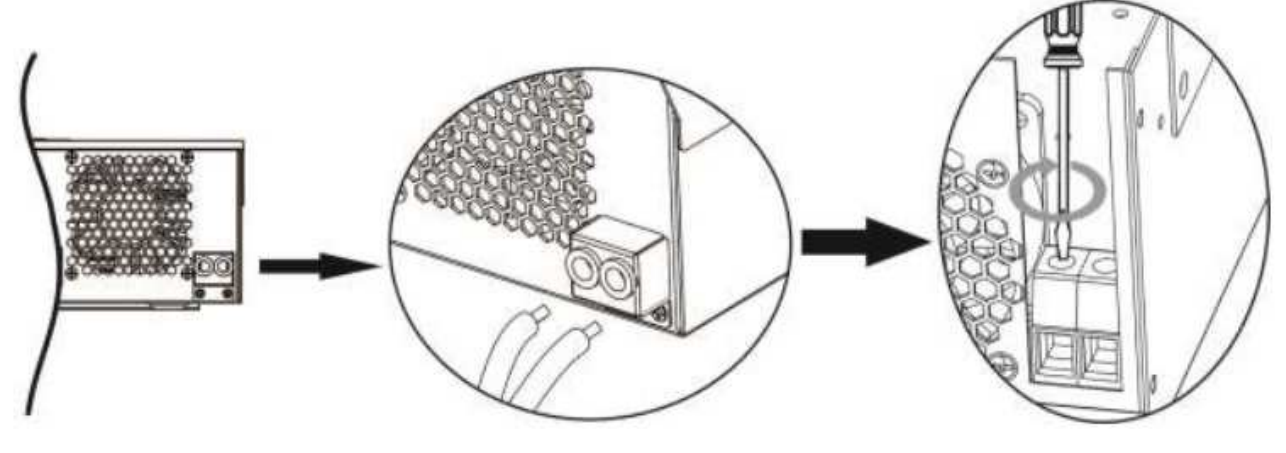

#### 4.7. Окончательная сборка

После подключения всех проводов, установите на место нижнюю крышку, закрепив ее двумя винтами, как показано на рисунке.

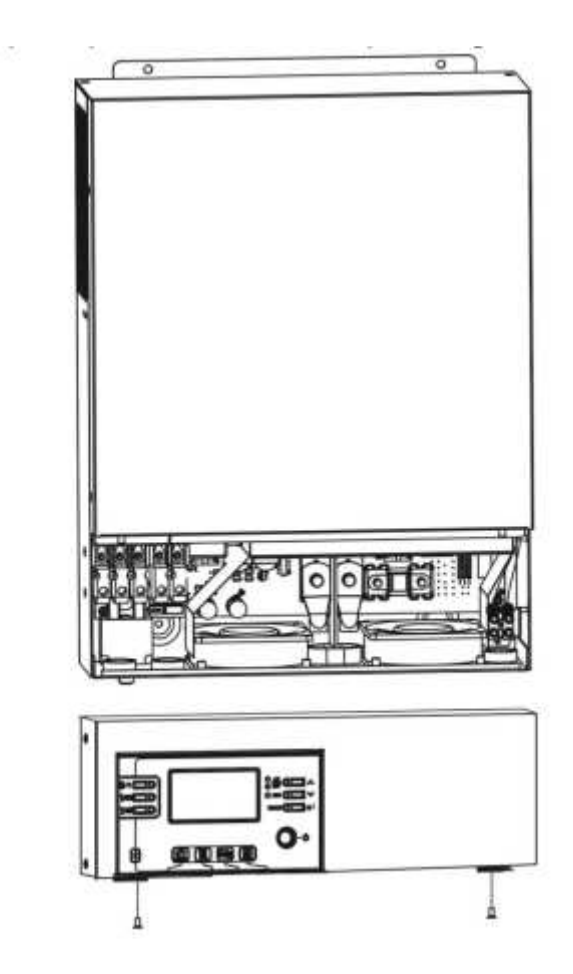

#### 4.8. Коммуникационное подключение

Используя коммуникационные кабель из комплекта поставки (USB или RS-232) подключите инвертор к компьютеру. Вставьте диск с ПО в дисковод компьютера и установите ПО. На диске также имеется руководство пользователя для ПО.

**Подключение Bluetooth:** эта серия построена на технологии Bluetooth. Вы можете просто зайти в Google Play, чтобы установить «WatchPower». Обеспечивает беспроводную связь на расстоянии до 6-7 м. на открытом пространстве.

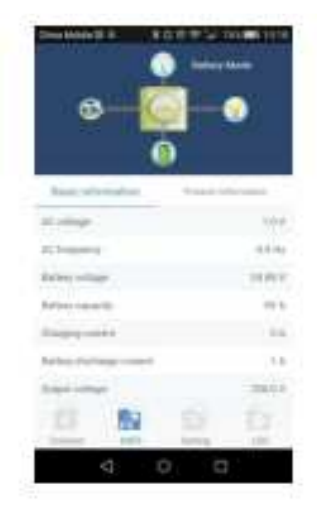

## 5. ЭКСПЛУАТАЦИЯ

#### 5.1. Включение / выключение питания

После того, как инвертор установлен и все провода подключены, переведите выключатель питания (расположен на боковой панели инвертора) в положение «Включено» чтобы включить инвертор.

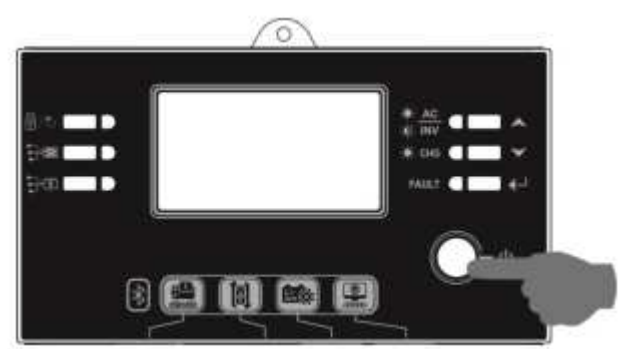

#### 5.2. Панель индикации и эксплуатации

Панель индикации и эксплуатации, показанная на рисунке ниже, расположена на передней панели инвертора. Она включает в себя три светодиодных индикатора, четыре функциональные кнопки и ЖК-дисплей, отображающий состояние работы и информацию о входе и выходе.

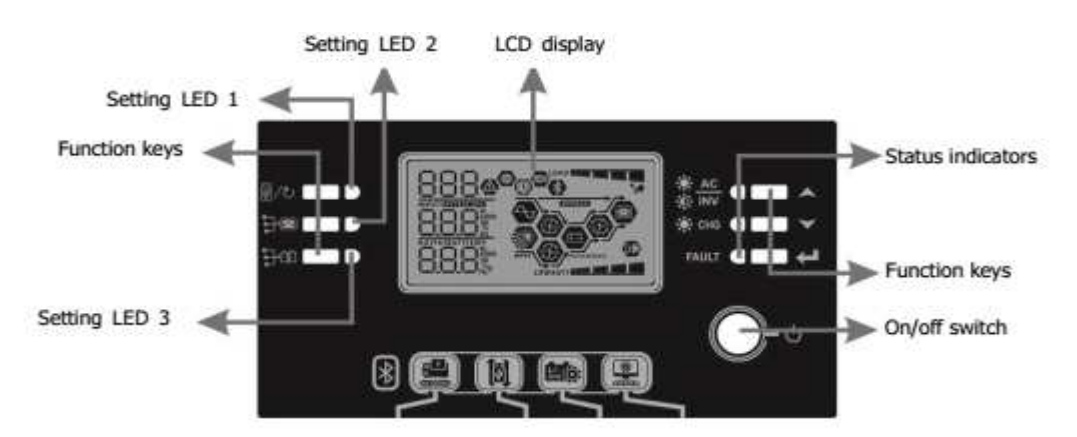

| Светодиодный индикатор |          |          | Описание                                |  |
|------------------------|----------|----------|-----------------------------------------|--|
|                        | Зеленый  | Светится | Нагрузка питается от сети.              |  |
| AC/X INV               |          | Мигает   | Нагрузка питается от солнечных модулей  |  |
| 11                     |          |          | или от аккумуляторов.                   |  |
| CHC                    | Зопоциий | Светится | Аккумуляторы полностью заряжены.        |  |
| . Und                  | Зеленыи  | Мигает   | Аккумуляторы заряжаются.                |  |
| A FAILT                | Красиций | Светится | Неисправность инвертора.                |  |
| TAULI                  | прасный  | Мигает   | Предупреждение о критическом состоянии. |  |

#### Функциональные кнопки

| Кнопка | Описание                                                         |
|--------|------------------------------------------------------------------|
| ESC    | Выход из режима настроек                                         |
| UP     | Переход к предыдущему пункту                                     |
| DOWN   | Переход к следующему пункту                                      |
| ENTER  | Подтверждение выбора в режиме настроек или вход в режим настроек |

## 5.3. Пиктограммы ЖК-дисплея

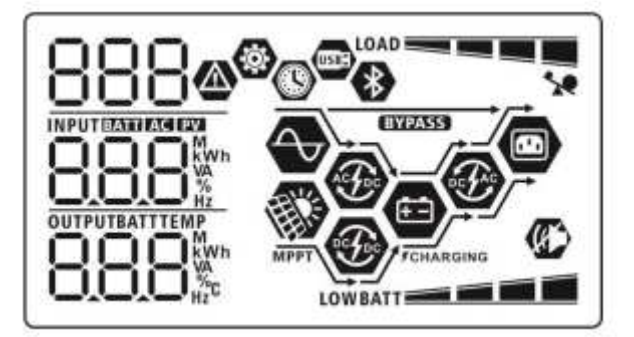

| Пиктограмма          |                                                           |                                                             |  |  |  |  |
|----------------------|-----------------------------------------------------------|-------------------------------------------------------------|--|--|--|--|
| Информация о вхо,    | Информация о входном источнике                            |                                                             |  |  |  |  |
| AC                   | Индикация входа переменн                                  | Индикация входа переменного тока.                           |  |  |  |  |
| PV                   | Индикация входа солнечнь                                  | Индикация входа солнечных модулей.                          |  |  |  |  |
| INPUTBATT            | Индикация входного напрях                                 | жения, входной частоты, напряжения                          |  |  |  |  |
| 0001                 | солнечных модулей, тока з                                 | варяда (если работает солнечное ЗУ                          |  |  |  |  |
| RRRS                 | для 3 кВа модели), мощное                                 | сти заряда, напряжения аккумулято-                          |  |  |  |  |
|                      | ров.                                                      |                                                             |  |  |  |  |
| Информация о нас     | гройках и неисправностях                                  |                                                             |  |  |  |  |
| 88                   | Индикация настраиваемой                                   | программы.                                                  |  |  |  |  |
|                      | Инликация колов предупре                                  | жлений и неисправностей                                     |  |  |  |  |
|                      |                                                           | лдений и пенепривностени                                    |  |  |  |  |
|                      | Предупреждение: 🛛 🖽 🗛                                     | Предупреждение: 冶 🍽 мигает с кодом предупреждения.          |  |  |  |  |
|                      | COO                                                       |                                                             |  |  |  |  |
|                      | Неисправность: ГОО св                                     | Неисправность: ГОО светится с кодом неисправности.          |  |  |  |  |
| Информация о вых     | оде                                                       |                                                             |  |  |  |  |
| OUTPUTBATTLOAD       |                                                           | 14                                                          |  |  |  |  |
|                      |                                                           | индикация выходного напряжения, выходной частоты, нагрузки  |  |  |  |  |
|                      | в процентах / волыт-амперах и ваттах и ток разряда.       |                                                             |  |  |  |  |
| Информация об ак     | кумуляторах                                               |                                                             |  |  |  |  |
|                      | Индикация остатка заряда 0-24%, 25-49%, 50-47%, 75-100% в |                                                             |  |  |  |  |
| BATT BATT            | режиме работы от аккумуля                                 | режиме работы от аккумуляторов и состояние зарядки в режиме |  |  |  |  |
|                      | работы от сети.                                           | работы от сети.                                             |  |  |  |  |
| В режиме работы от о | сети будет отображаться состо                             | яния заряда                                                 |  |  |  |  |
| Режим зарялки        | Напряжение аккумуляторов                                  | Инликация                                                   |  |  |  |  |
| Телин зарлдин        | (*2 для 3кBA, *4 для 5кBA)                                |                                                             |  |  |  |  |
|                      | < 12 B                                                    | 4 деления мигают поочередно.                                |  |  |  |  |
|                      | 12 – 12.5 B                                               | Нижнее деление светится, верхние                            |  |  |  |  |
| Постоянным током     | 12 12,5 0                                                 | 3 мигают поочередно.                                        |  |  |  |  |
| / постоянным         | 12 5 – 13 B                                               | 2 нижних деления светятся, 2                                |  |  |  |  |
| напряжением          | 12,5 15 0                                                 | верхних мигают поочередно.                                  |  |  |  |  |
|                      | > 13 B                                                    | 3 нижних деления светятся, верх-                            |  |  |  |  |
|                      | × 13 D                                                    | нее мигает.                                                 |  |  |  |  |
| Режим содержания.    | Аккумуляторы полностью за-                                | 4 деления светятся                                          |  |  |  |  |
| ряжены.              |                                                           |                                                             |  |  |  |  |

| В режиме работы от аккумуляторов будет отображаться остаточная емкость |                                                     |               |      |                |            |  |
|------------------------------------------------------------------------|-----------------------------------------------------|---------------|------|----------------|------------|--|
| Нагрузка                                                               | Напряжение аккумуляторов (*2 для 3кВА, *4 для 5кВА) |               |      | Индика         | ция        |  |
|                                                                        | < 11,1 B                                            |               |      | LOWBATT        |            |  |
|                                                                        | 11,1 - 11,6 B                                       |               |      | BATT           |            |  |
| > 50%                                                                  | 11,6 - 12,1 B                                       |               |      | BATT           |            |  |
|                                                                        | > 12,1 B                                            |               |      | BATT           |            |  |
|                                                                        | < 11,35 B                                           |               | LON  | WBATT          |            |  |
| < E00/                                                                 | 11,35 - 11,85 B                                     |               |      | BATT           |            |  |
| < 50%                                                                  | 11,85 - 12,35 B                                     |               |      | BATT           |            |  |
|                                                                        | > 12,35 B                                           |               |      | BATT           |            |  |
| Информация о наг                                                       | рузке                                               |               |      |                |            |  |
| *                                                                      | Индикация перегр                                    | узки.         |      |                |            |  |
| LOAD                                                                   | Индикация уровня                                    | нагрузки 0-24 | 4%,  | 25-49%, 50-74% | %, 75-100% |  |
|                                                                        | 0 - 24 %                                            | 25 - 49 %     | )    | 50 - 74 %      | 75 - 100 % |  |
|                                                                        |                                                     |               |      | LOAD           | LOAD       |  |
| Информация о рех                                                       | кимах работы                                        |               |      |                |            |  |
|                                                                        | Инвертор подключ                                    | ен к сети.    |      |                |            |  |
|                                                                        | Инвертор подключ                                    | ен к солнечнь | ім м | одулям.        |            |  |
| BYPASS                                                                 | Нагрузка питается                                   | от сети.      |      |                |            |  |
|                                                                        | Работает сетевое ЗУ.                                |               |      |                |            |  |
| €£¢                                                                    | Работает преобразователь.                           |               |      |                |            |  |
| Тихий режим                                                            | Тихий режим                                         |               |      |                |            |  |
| *                                                                      | Указывает на подключение Bluetooth                  |               |      |                |            |  |
| (A)                                                                    | Звуковые оповещения отключены.                      |               |      |                |            |  |
| USB                                                                    | Указывает на подключение USB диска                  |               |      |                |            |  |
|                                                                        | Индикатор времени                                   |               |      |                |            |  |

#### 5.4. Настройка параметров ЖК-дисплея

Для входа в режим настройки нажмите и удерживайте 3 секунды кнопку «ENTER». Кнопками «UP» и «DOWN» выберите нужную программу. Нажмите «ENTER» для выбора или «ESC» для выхода из меню.

Программы настроек:

| Прог. | Описание                    | Возможные значения           |
|-------|-----------------------------|------------------------------|
| 00    | Выход из режима<br>настроек | 00 👁 <sup>выход</sup><br>ESC |

|    | Приоритет источника<br>питания:<br>Выбор приоритетного<br>источника питания                                                                                          | Приоритет солнечной<br>энергии<br>ОІФ<br>SUb                                      | Питание нагрузки осуществля-<br>ется приоритетно за счет сол-<br>нечной энергии. Если солнечной<br>энергии будет недостаточно, не-<br>достаток будет браться из сети.<br>Питание нагрузки только от сети<br>будет осуществляться лишь в<br>случае:<br>- отсутствие солнечной энергии<br>- падение напряжения аккуму-<br>лятора ниже порога установлен-<br>ного в п.12   |
|----|----------------------------------------------------------------------------------------------------|-----------------------------------------------------------------------------------|----------------------------------------------------------------------------------------------------|
| 01 |                                                                                                    | Приоритет сети (по<br>умолчанию)<br>ОІФ<br>USb                                    | Питание нагрузки осуществля-<br>ется приоритетно от сети. Пита-<br>ние нагрузки от солнечной<br>энергии или от аккумуляторов<br>будет осуществляться только<br>при отсутствии сети.                                                                                                    |
|    |                                                                                                    | Приоритет SBU (сол-<br>нечная энергия – ак-<br>кумуляторы – сеть)<br>01000<br>560 | Питание нагрузки осуществля-<br>ется приоритетно за счет сол-<br>нечной энергии. Если солнечной<br>энергии будет недостаточно, не-<br>достаток будет браться с акку-<br>муляторов.<br>Питание нагрузки от сети будет<br>осуществляться только тогда, ко-<br>гда напряжение аккумуляторов<br>будет ниже уровня предупре-<br>ждения или заданной точки в<br>программе 12. |
| 02 | Максимальный ток за-<br>ряда: настройка об-<br>щего тока заряда се-<br>тевым и солнечным ЗУ<br>(Макс. ток заряда =<br>ток заряда сетевого ЗУ<br>+ ток заряда солнеч- | 02 <b>o</b> 10,                                                                   | °°°°°°°°°°°°°°°°°°°°°°°°°°°°°°°°°°°°°°                                                                                                    |
|    |                                                                                                    | 30A<br>02 ©30,                                                                    | 40A<br>02 ©40.                                                                                                    |
|    |                                                                                                    | 50A<br>[]2 @                                                                      | 60A (default)                                                                                                    |

|    |                       | 70A (only for 3KW/5KW) | 80A (only for 3KW/5KW)        |
|----|-----------------------|------------------------|-------------------------------|
|    |                       | 05 👁                   | 05 👁                          |
|    |                       | <u>.</u>               | añ.                           |
|    |                       | Широкий (по умолиз-    | 00                            |
|    |                       | нию)                   |                               |
|    |                       |                        | 90 – 280 B                    |
|    |                       |                        |                               |
| 03 | диапазон входного     | APL                    |                               |
|    | напряжения сети       | Узкий                  |                               |
|    |                       | 83 6                   | 170 – 280 B                   |
|    |                       | 1125                   |                               |
|    |                       |                        | С жилким электролитом         |
|    |                       |                        |                               |
|    |                       |                        |                               |
| 05 |                       | ՅԱՌ                    | Fld                           |
| 05 | тип аккумуляторов     | Ручная настройка       | Напряжение заряда и низкое    |
|    |                       | <u>n</u> s 👁           | напряжение отключение настра- |
|    |                       | USE                    | ивается в программах 26, 27 и |
|    |                       |                        | 29.                           |
|    | Автоматический пере-  | чанию)                 | Включено                      |
| 06 | запуск после пере-    | 05 0                   | 86                            |
|    | грузки                | 1                      | 1 2 2                         |
|    |                       |                        | -                             |
|    | Автоматический пере-  | выключено (по умол-    | Включено                      |
| 07 | запуск после пере-    |                        | റെക                           |
|    | грева                 |                        |                               |
|    |                       | 220                    | 676                           |
|    |                       | 50 Гц (по умолчанию)   | 60 Гц                         |
| 09 | Выходная частота      | 09 V                   | 89 👳                          |
|    |                       | 50.                    | 60.                           |
|    |                       | 220 B                  | 230 В (по умолчанию)          |
|    |                       | 10 👁                   | 10 @                          |
| 10 | Выходное напряжение   | 240,                   | 230,                          |
|    |                       | 240 B                  |                               |
|    |                       | 240,                   |                               |
|    |                       | 2 A                    | 10 A                          |
|    | Максимальный ток за-  | 1 0                    | :: ©                          |
|    | ряда сетевого ЗУ      |                        |                               |
|    |                       | C^                     | 1U^                           |
|    | Примечание: Если в    | 20 A                   | 30 А (по умолчанию)           |
| 11 | программе од установ- | <u>.</u>               |                               |
| 11 | меньше, чем значение  | 20,                    | 30-                           |
|    | в программе 11, ин-   | 40 A                   |                               |
|    | вертор установит зна- | 🐵                      | 50 A                          |
|    | чение из программы    |                        |                               |
|    | 02.                   | μ <b>0</b> .           | 50^                           |
|    |                       | 7U^                    |                               |

|    |                                           | 60 A                               |                      |  |  |  |  |
|----|-------------------------------------------|------------------------------------|----------------------|--|--|--|--|
|    |                                           |                                    |                      |  |  |  |  |
|    |                                           | 60,                                |                      |  |  |  |  |
|    |                                           |                                    | roton 2000 24        |  |  |  |  |
|    |                                           | варианты для мерко Р               | 22 5 B               |  |  |  |  |
|    |                                           |                                    |                      |  |  |  |  |
|    |                                           | 10 0                               |                      |  |  |  |  |
|    |                                           | 22.Ur                              | 22.5                 |  |  |  |  |
|    |                                           | 23,0 B                             | 23,5 В               |  |  |  |  |
|    |                                           | 15                                 | 12 @                 |  |  |  |  |
|    |                                           | -025                               | 235,                 |  |  |  |  |
|    |                                           | 24,0 B                             | 24,5 B               |  |  |  |  |
|    |                                           | ja 🐵                               | i5 @                 |  |  |  |  |
|    |                                           | jun.                               | 246                  |  |  |  |  |
|    |                                           | 25 0 B                             | 25,5 B               |  |  |  |  |
|    | Точка перехода на пи-                     |                                    | i) @                 |  |  |  |  |
|    | тание нагрузки от                         |                                    |                      |  |  |  |  |
| 12 | сети, активно когда                       | l C'Dill'                          | C'D.'D'              |  |  |  |  |
|    | выбран приоритет SBU<br>в программе 01.   | Варианты для NetPRO Proton 5000-48 |                      |  |  |  |  |
|    |                                           |                                    | i⊃ ⊚                 |  |  |  |  |
|    |                                           | ić Y                               |                      |  |  |  |  |
|    |                                           | ЧЧ <sup>,</sup>                    | <u>יכר</u>           |  |  |  |  |
|    |                                           | 46 B                               | 47 B                 |  |  |  |  |
|    |                                           |                                    | ic •                 |  |  |  |  |
|    |                                           | <u>46°</u>                         | 4 ŀ                  |  |  |  |  |
|    |                                           | 48 B                               | 49 B                 |  |  |  |  |
|    |                                           |                                    |                      |  |  |  |  |
|    |                                           | 48,                                | 49 <sup>,</sup>      |  |  |  |  |
|    |                                           | 50 B                               | 51 B                 |  |  |  |  |
|    |                                           | ic ¥                               | iC 👻                 |  |  |  |  |
|    |                                           | 50 <sup>.</sup>                    | S ł                  |  |  |  |  |
|    |                                           | Варианты для NetPRO P              | roton 3000-24        |  |  |  |  |
|    |                                           | Аккумуляторы полно-                | 24 B                 |  |  |  |  |
|    |                                           | стью заряжены                      | 13 👁                 |  |  |  |  |
|    |                                           | 13 🖤                               | 200                  |  |  |  |  |
|    | Точка перехода на пи-                     | FI                                 | 240,                 |  |  |  |  |
| 13 | тание нагрузки от сол-                    | 24,5 B                             | 25 B                 |  |  |  |  |
|    | нечной энергии и ак-                      | i∃ @                               | 13 👁                 |  |  |  |  |
|    | кумуляторов, активно когла выбран приори- |                                    | 250                  |  |  |  |  |
|    | тет SBU в программе                       | 645                                | <u>250'</u>          |  |  |  |  |
|    | 01.                                       | 25,5 B                             | 26 B                 |  |  |  |  |
|    |                                           | 13 8                               | 13 📽                 |  |  |  |  |
|    |                                           | 25.5                               | 260,                 |  |  |  |  |
|    |                                           | 26,5 B                             | 27 В (по умолчанию)  |  |  |  |  |
|    |                                           | 13 ® 26.5,                         | 13 <sup>©</sup> 210, |  |  |  |  |

|    |                        | 27,5 B                                              | 28 B                             |  |  |  |
|----|------------------------|-----------------------------------------------------|----------------------------------|--|--|--|
|    |                        | 13 *                                                | 13 .                             |  |  |  |
|    |                        | 27,5°                                               | 280,                             |  |  |  |
|    |                        | 28,5 B                                              | 29 B                             |  |  |  |
|    |                        | 10 °                                                | 200                              |  |  |  |
|    |                        |                                                     | <u>2'90'</u>                     |  |  |  |
|    |                        |                                                     |                                  |  |  |  |
|    |                        | стью заряжены                                       | 48 B                             |  |  |  |
|    |                        | 13 ©                                                | 13 🔍                             |  |  |  |
|    |                        | F!                                                  | 48.0                             |  |  |  |
|    | тание нагрузки от сол- | 49 B                                                | 50 B                             |  |  |  |
|    | нечной энергии и ак-   | 3 ø                                                 | 13 ©                             |  |  |  |
| 13 | кумуляторов, активно   | 490                                                 | 500-                             |  |  |  |
|    | когда выбран приори-   | 51 B                                                | 52 B                             |  |  |  |
|    |                        | 3 ©                                                 | ¦3 ∅                             |  |  |  |
|    | 011                    | 5.00                                                | 520                              |  |  |  |
|    |                        | 53 B                                                | 54 В (по умолчанию)              |  |  |  |
|    |                        | :3 ©                                                | ¦3 ©                             |  |  |  |
|    |                        | 530                                                 | 540,                             |  |  |  |
|    |                        | 55 B                                                | 56 B                             |  |  |  |
|    |                        | 13 👁                                                | 13 ©                             |  |  |  |
|    |                        | 550                                                 | 560                              |  |  |  |
|    |                        | 57 B                                                | 58 B                             |  |  |  |
|    |                        | 13 ©                                                | 13 ©                             |  |  |  |
|    |                        | 570-                                                | 580 <sup>,</sup>                 |  |  |  |
|    |                        | Если инвертор в режим                               | е ожидания или работает от сети, |  |  |  |
|    |                        | приоритетноств 53 може                              | Аккумуляторы будут заряжаться    |  |  |  |
|    |                        | Приоритет солнечного ЗУ                             | солнечным ЗУ. Зарядка сетевым    |  |  |  |
|    |                        | 16 ©                                                | ЗУ будет осуществляться только   |  |  |  |
|    |                        | CS0                                                 | при отсутствии солнечной энер-   |  |  |  |
|    |                        | <b>D</b>                                            |                                  |  |  |  |
|    |                        | приоритет сетевого зу                               | сетевым ЗУ. Зарядка солнечным    |  |  |  |
|    |                        | 10 -                                                | ЗУ будет осуществляться только   |  |  |  |
|    | Приоритетное заряд-    | SNU                                                 | при отсутствии сети.             |  |  |  |
|    | ное устройство:        | Совместный заряд (по                                |                                  |  |  |  |
| 16 | Настройка приоритет-   | умолчанию)                                          | Аккумуляторы будут заряжаться    |  |  |  |
|    | ности зарядных         | 16 <b>°</b>                                         | одновременно сетевым и солнеч-   |  |  |  |
|    | устройств              | 050                                                 | ным Зу.                          |  |  |  |
|    |                        | Только солнечное ЗУ                                 |                                  |  |  |  |
|    |                        |                                                     | Аккумуляторы будут заряжаться    |  |  |  |
|    |                        | 15 @                                                | только солнечным ЗУ, незави-     |  |  |  |
|    |                        | 050                                                 |                                  |  |  |  |
|    |                        | Если инвертор в режим                               | е работы от аккумуляторов или в  |  |  |  |
|    |                        | эконом режиме, аккумуляторы будут заряжаться только |                                  |  |  |  |
|    |                        | солнечным ЗУ. Аккумуляторы будут заряжаться, когда  |                                  |  |  |  |
|    |                        | есть солнечная энергия                              |                                  |  |  |  |

|    |                                                                    | Включено (по умолча-<br>нию)                                                                                        | Выключено                                                                                                    |
|----|--------------------------------------------------------------------|----------------------------------------------------------------------------------------------------|----------------------------------------------------------------------------------------------------|
| 18 | Звуковые оповещения                                                | 10.0                                                                                                    | 18 ©                                                                                                    |
|    |                                                                    | 18 V                                                                                                    | 60F                                                                                                    |
| 19 | Автоматический воз-<br>врат на начальный<br>экран                  | Возврат на начальный<br>экран (по умолчанию)<br>19 Ф<br>ESP<br>Оставить выбранный                                   | Если выбрано, не зависимо от<br>того, какой экран индикации бу-<br>дет выбран, если в течение ми-<br>нуты не будет нажата ни одна из<br>кнопок, индикация автоматиче-<br>ски переключится на начальный<br>экран (индикация входного и<br>выходного напряжения)<br>Если выбрано, будет отобра- |
|    |                                                                    | экран<br> 9 ©<br>⊢ЕР                                                                                                | жаться последний выбранный<br>экран индикации.                                                                                                    |
|    |                                                                    | Подсветка ЖК-дисплея                                                                                                | Подсветка ЖК-дисплея выключена                                                                                                    |
| 20 | Подсветка                                                          | включена (по умолчанию                                                                                              | 20 @                                                                                                    |
|    |                                                                    | LON                                                                                                    | LOF                                                                                                    |
|    |                                                                    | Включено (по умолча-                                                                                                | Выключено                                                                                                    |
| 22 | Звуковое оповещение                                                | 22 @                                                                                                    | 82 S                                                                                                    |
|    | отсутствия сети                                                    | 800                                                                                                    | ROF                                                                                                    |
|    | Транзит при пере-                                                  | Выключено (по умолча-<br>нию)                                                                                       | Включено                                                                                                    |
| 23 | Если включено, ин-<br>вертор переключится                          | 53 @                                                                                                    | 53 <b>o</b>                                                                                                    |
|    | работу от сети в<br>случае перегрузки при<br>работе от аккумулято- | 699                                                                                                    | 898                                                                                                    |
|    |                                                                    | Включено (по умолча-<br>нию)                                                                                        | Выключено                                                                                                    |
| 25 | Запись кодов непола-                                               | 25 @                                                                                                    | 25 👁                                                                                                    |
|    |                                                                    | FEN                                                                                                    | FdS                                                                                                    |
| 26 | Напряжение основ-<br>ного заряда (постоян-<br>ным напряжением)     | Значение по умолчанию для Net                                                                                       | PRO Proton 3000-24: 28,2 B<br>26<br>56<br>9<br>PRO Proton 5000-48: 56,4 B                                                                                                    |
|    |                                                                    | Настройка активна в случае<br>настойка. Диапазон настройк<br>3000-24 и от 48,0 В до<br>Дискретность изменения 0,1 В | , если в программе 05 выбрано руч-ная<br>и от 25,0 В до 31,5 В для NetPRO Proton<br>61,0 В для NetPRO Proton 5000-48.<br>3.                                                                                                    |

|          |                                    | Значение по умолчанию для Net                       | PRO Proton 3000-24: 27,0 B       |  |  |
|----------|------------------------------------|-----------------------------------------------------|----------------------------------|--|--|
|          |                                    | 27 0                                                | 27 @                             |  |  |
|          |                                    | <u> </u>                                            | <u> </u>                         |  |  |
|          |                                    | <u>FLO</u>                                          | <u>FCO</u>                       |  |  |
|          |                                    | 210                                                 | 540                              |  |  |
| 27       | Напряжение содержа-                | Значение по умолчанию для Net                       | PRO Proton 5000-48: 54,0 B       |  |  |
| 27       | ния аккумуляторов                  |                                                     |                                  |  |  |
|          |                                    | Настройка активна в с                               | лучае, если в программе 05 вы-   |  |  |
|          |                                    | брано ручная настойка.                              | Диапазон настройки от 25,0 В до  |  |  |
|          |                                    | 31,5 В для NetPRO Proto                             | оп 3000-24 и от 48,0 В до 61,0 В |  |  |
|          |                                    | B                                                   | -48. дискретность изме-нения 0,1 |  |  |
|          |                                    | Значение по умолчанию для Net                       | PRO Proton 3000-24: 21.0 B       |  |  |
|          |                                    |                                                     |                                  |  |  |
|          |                                    | ാറ ഒ                                                | 20 0                             |  |  |
|          |                                    |                                                     | <u></u>                          |  |  |
|          |                                    | CO <sup>v</sup>                                     |                                  |  |  |
|          |                                    |                                                     | 420                              |  |  |
|          | Низкое напражение                  | С UU<br>Значение по умолчанию для Net               | PRO Proton 3000-24: 42 0 B       |  |  |
| 29       | отключения                         |                                                     |                                  |  |  |
|          |                                    | Настройка активна в с                               | лучае, если в программе 05 вы-   |  |  |
|          |                                    | брано ручная настойка.                              | Диапазон настройки от 21,0 В до  |  |  |
|          |                                    | 24,0 В для NetPRO Proto                             | n 3000-24 и от 42,0 В до 48,0 В  |  |  |
|          |                                    | для NetPRO Proton 5000-                             | 48. Дискретность изменения 0,1   |  |  |
|          |                                    | р.<br>Напражение отклюцения булет фиксированным, не |                                  |  |  |
|          |                                    | зави-симо от нагрузки.                              | я будет фиксированным, не        |  |  |
|          |                                    | Включено                                            | Выключено (по умолчанию)         |  |  |
|          | Уравновешивание ак-<br>кумуляторов | 20 0 600                                            | 30 @ 635                         |  |  |
| 30       |                                    |                                                     |                                  |  |  |
|          |                                    | когла в программа мож                               | ыбрано «с жилким электролитом»   |  |  |
|          |                                    | или «ручная настройка»                              |                                  |  |  |
|          |                                    | Значение по умолчанию для Net                       | PRO Proton 3000-24: 29,2 B       |  |  |
|          |                                    | 3:0                                                 | 310                              |  |  |
|          |                                    | - Eu                                                | CU                               |  |  |
|          | Напряжение уравно-                 | _ E ~                                               |                                  |  |  |
| 31       | вешивания аккумуля-                | -292 <sup>,</sup>                                   | 284                              |  |  |
|          |                                    | Значение по умолчанию для Net                       | PRO Proton 5000-48: 58,4 B       |  |  |
|          |                                    |                                                     |                                  |  |  |
|          |                                    | Рианазон настройки о<br>Proton 3000-24 и от 50      | 0 В до 61 0 В для NetPRO Proton  |  |  |
|          |                                    | 5000-48. Дискретность                               | изменения 0,1 В.                 |  |  |
| <b> </b> |                                    | 60 минут (по умолча-                                | Диапазон настройки от 5 до 900   |  |  |
| 22       | Время уравновешива-                | нию)                                                | минут. Дискретность изменений    |  |  |
| 55       | ния аккумуляторов                  | <u>ээ ө со</u>                                      | 5 минут.                         |  |  |
|          |                                    | 55 ¥ <u>60</u>                                      |                                  |  |  |
|          | <br>  Тайм-аут уравновении-        | 120 минут (по умолча-                               | Диапазон настройки от 5 до 900   |  |  |
| 34       | вания аккумулаторов                | нию)                                                | минут. дискретность изменений    |  |  |
|          |                                    | 34 👻 <u>120</u>                                     | Э минут.                         |  |  |
|          | Интервал уравнове-                 | 30 дней (по умолча-                                 | Диапазон настройки от 0 до 90    |  |  |
| 35       | шивания аккумулято-                | нию)                                                | дней. Дискретность изменений 1   |  |  |
|          | ров                                | 35 © <u>30</u> d                                    | день.                            |  |  |

|    |                                            | Включить                         | Выключить (по умолчанию)        |  |  |
|----|--------------------------------------------|----------------------------------|---------------------------------|--|--|
|    |                                            | 36 ° <u>8611</u> 36 ° <u>865</u> |                                 |  |  |
|    |                                            | Данная программа мож             | ет быть настроена только тогда, |  |  |
|    |                                            | когда функция уравное            | зешивания аккумуляторов вклю-   |  |  |
| 36 | принудительно урав-<br>новешивание аккуму- | сразу включится режим            | уравновешивания аккумуляторов   |  |  |
|    | ляторов                                    | и на экране отобразится          | пиктограмма «Е9». При выклю-    |  |  |
|    |                                            | чении данной программ            | ы режим уравновешивания акку-   |  |  |
|    |                                            | муляторов отключится и           | и следующее включение произой-  |  |  |
|    |                                            | дет автоматически по ис          | стечении времени установленного |  |  |
|    |                                            | в программе 35. Пиктогр          | рамма «ЕП» погаснет.            |  |  |
|    | Сброс PV и загрузка                        | Не сбрасывается (по ум           | олчанию) Сброс                  |  |  |
| 37 | накопителя энергии                         | 31 9 11-6                        | 318 F2F                         |  |  |
|    |                                            |                                  |                                 |  |  |
| 93 | Стереть все данные                         | Не сбрасывается (по ум           | олчанию) Сброс                  |  |  |
| 55 | журнала                                    | 37 <u>a</u> UFF                  | 93 ° 255                        |  |  |
|    |                                            | 3 дня                            | 5 дней                          |  |  |
|    |                                            | 99 8 3                           | 54 @ 5                          |  |  |
| 0/ | Журнал данных хра-                         | 10 дней (по умолчанию)           | ) 20 дней                       |  |  |
| 77 | нится перирод                              | <u>94 @ 10</u>                   | 99 850                          |  |  |
|    |                                            | 30 дней                          | 60 дней                         |  |  |
|    |                                            | 94 ® 30                          | 99 8 60                         |  |  |
| 95 | Установка времени-                         | Для настройки минут, д           | иапазон от 00 до 59             |  |  |
| 55 | минуты                                     | <u> 95 ® n¦    80</u>            |                                 |  |  |
| 06 | Установка времени-                         | Для настройки часов, ди          | иапазон от 00 до 23             |  |  |
| 90 | час                                        | 96 © HOU 00                      |                                 |  |  |
| 07 | Установка времени-                         | Для настройки дня, диа           | пазон от 00 до 31               |  |  |
| 97 | день                                       | 97©d8y_0                         |                                 |  |  |
|    | Установка времени-                         | Для настройки месяца, д          | диапазон от 01 до 12            |  |  |
| 98 | месяц                                      | 98 🛇 nON 01                      |                                 |  |  |
| 00 | Установка времени-                         | Для настройки год, диаг          | 1азон от 17 до 99               |  |  |
| 99 | год                                        | 99 🛛 YEA 17                      |                                 |  |  |

#### Настройка Функции

На панели дисплея имеются три функциональные клавиши для реализации специальных функций, таких как USB OTG, настройка таймера для приоритета источника заряда.

#### 1. Настройка функции USB

Пожалуйста, вставте USB –диск в USB- порт (М). Нажмите и удерживайте кнопка на 3 секунды для входа в режим настройки функции USB. Эти функции включают в себя обновление встроенного программного обеспечения преобразователя, экспорт журнала данных и перезапись внутренних параметров с USB-диска.

| Процедура                                                                                  | ЖК- Экран  |
|--------------------------------------------------------------------------------------------|------------|
| Шаг 1: Нажмите и удерживайте " Кнопку на 3 секунды для входа в режим настройки функции USB | ျမင္ျဖားေ  |
| настройки функции ОЗВ.                                                                     | C C L      |
| Шаг 2: Нажмите <sup></sup>                                                                 | 588<br>186 |

| Шa | г 3: | Пожал | <i>у</i> йста, | выбер | эите нас | тройку | у прог | раммы | , следу | 'я каждой | процедуре |  |
|----|------|-------|----------------|-------|----------|--------|--------|-------|---------|-----------|-----------|--|
|    |      |       |                |       |          |        | / 1    |       |         |           |           |  |

| шаг 3: Пох  | калуиста, выберите настроику программы, следуя каждои процедуре                               | •         |  |  |  |  |  |
|-------------|-----------------------------------------------------------------------------------------------|-----------|--|--|--|--|--|
| Программа   | Процедура работы                                                                              | ЖК-Экран  |  |  |  |  |  |
| 图10-        | Если нажать 🐨 🗥 кнопка, чтобы продолжить функцию обновле-                                     | ျမင္ျစစ   |  |  |  |  |  |
| U/ V:       | ния прошивки. Если выбранная функция готова,ЖК-дисплей будет                                  |           |  |  |  |  |  |
| Обновит     |                                                                                               | F92       |  |  |  |  |  |
|             |                                                                                               |           |  |  |  |  |  |
| шивку       | твердитв высор еще раз.                                                                       |           |  |  |  |  |  |
| ,           |                                                                                               |           |  |  |  |  |  |
|             | Нажмите "Э <sup>22</sup> " чтобы выбрать "Yes" ог "Э <sup>33</sup> " кнопка для выбора "№".   | ျမင္ စ စ  |  |  |  |  |  |
|             |                                                                                               |           |  |  |  |  |  |
|             | Затем нажмите 🐨 скнопка для выхода из режима настройки.                                       | 965       |  |  |  |  |  |
|             |                                                                                               | 00        |  |  |  |  |  |
|             |                                                                                               |           |  |  |  |  |  |
|             |                                                                                               |           |  |  |  |  |  |
|             |                                                                                               |           |  |  |  |  |  |
|             | Если нажать                                                                                   | 565 00    |  |  |  |  |  |
| 1.0         | ров из функции USB. Если выбранная функция готова, на ЖК-дис-                                 |           |  |  |  |  |  |
| 19 <u>8</u> |                                                                                               |           |  |  |  |  |  |
| Породи      | подтвердить выбор еще раз                                                                     |           |  |  |  |  |  |
| шите        | подпосрдить высор еще раз.                                                                    |           |  |  |  |  |  |
| внутрен-    |                                                                                               | 566 00    |  |  |  |  |  |
| ние па-     |                                                                                               |           |  |  |  |  |  |
| раметры     | нажмите 🐨/О″кнопка для выхода из режима настройки.                                            | 98S       |  |  |  |  |  |
|             |                                                                                               | 00        |  |  |  |  |  |
|             |                                                                                               | 110       |  |  |  |  |  |
|             | Важная заметка: После выполнения этой функции программы                                       | частичной |  |  |  |  |  |
|             | настройки ЖК-дисплея будут заблокированы.Для получения                                        | подробной |  |  |  |  |  |
|             | информации, пожалуйста, проверте ваш установщик напрямую.                                     |           |  |  |  |  |  |
|             | Если нажаты "Эбрланных журнала с USB-диска                                                    |           |  |  |  |  |  |
| 300.        | на инвертор.Если выбраная функция готова, на ЖК-дисплее                                       | FRA       |  |  |  |  |  |
|             |                                                                                               |           |  |  |  |  |  |
| Экспорт     | попразится пожалуйста нажмите - кнопка, чтобы                                                 |           |  |  |  |  |  |
| данных      |                                                                                               |           |  |  |  |  |  |
| журнала     |                                                                                               |           |  |  |  |  |  |
|             | Нажмите выбрать <sup>"Yes" or</sup> " <sup>ттт"</sup> кнопка для выбора <sup>"No"</sup> Затем |           |  |  |  |  |  |
|             | нажмите 🖑/Ѵ кнопка для выхода из режима настройки.                                            |           |  |  |  |  |  |

Если в течение 1 минуты не будет нажата ни одна кнопка, она автоматически вернется на главный экран.

Сообщение об ошибке для функции USB на ходу:

| UO I | USB -диск не обнаружен                     |
|------|--------------------------------------------|
| 20U  | USB -диск защищен от копирования           |
| U03  | Документы на USB – диске неверного формата |

Если возникает какая-либо ошибка, код ошибки покажет только 3 секунды. Через три секунды он автоматически вернется к экрану дисплея.

#### 2. Установка таймера для приоритета источника вывода

Эта настройка таймера предназначена для установки приоритета выходного источника в день.

| Процедура                                                                                                    | ЖК-экран |
|----------------------------------------------------------------------------------------------------|----------|
| Шаг 1: Нажмите и удерживайте "Натинопка на 3 секунды для входа в режим настройки таймера для приоритета источника вывода. | USP ©    |

| Шаг 2: Н<br>программ | Нажмите <sup>™∰707</sup> , ™Э™ или же <sup>™</sup> ЭЭЭ™кнопка для ввода выбираемых<br>настройки                                                                                                    | SUB<br>SBU        |
|----------------------|----------------------------------------------------------------------------------------------------|-------------------|
|                      |                                                                                                    |                   |
| Программа            | Процедура роботы                                                                                                    | ЖК-экран          |
| ₩/υ                  | Если нажать " Кнопка для установки таймера. " Выбрать<br>время начала. Нажмите " или же " Кнопку,чтобы установить<br>время начала, а затем нажмите " Кнопка для<br>подтверждения. Нажмите " или же " Кнопка для выбора времени<br>окончания. Нажмите " или же " Кнопку,чтобы установить<br>время окончания, а затем нажмите " Кнопка для<br>подтверждения. Диапазон настройки от 00 до 23. Приравнивание<br>каждого клика составляет 1 час. | US6 ©<br>00<br>23 |
| <del>]</del> @       | Если нажать " — кнопка для установки таймера. Нажмите — выбрать время начала. Нажмите и или же " кнопку, чтобы установить время окончания, а затем нажмите " кнопка для подтверждения. Диапазон настройки от 00 до 23 Приравнивание каждого клика составляет 1 час.                                                                                                    | SUB ⊚<br>00<br>23 |
| <del>]</del> æ       | Если нажать ЭЭ таймер настройки кнопки. Нажмите ЭЭ выбрать<br>время начала. Нажмите А или же Кнопку, чтобы установить<br>время окончания, а затем нажмите Кнопку для<br>подтверждения Диапазон настройки от 00 до 23.<br>Приравнивание каждого клика составляет 1 час.                                                                                                    | SUU ©<br>00<br>23 |

Нажмите 📲 🗥 кнопка для выхода из режима настройки.

#### 3. Установка таймера для приоритета источника зарядного устройства

Эта настройка таймера предназначена для установки приоритета выходного источника в день.

| Процедура                                                            | ЖК-экран |
|----------------------------------------------------------------------|----------|
| Шаг 1: Нажмите и удерживайте 🖓 кнопка на 3 секунды для входа в режим | [S[] 🛛   |
| настройки таймера для приоритета источнка зарядного устройства.      | SNU      |
| Шаг 2:Нажмите <sup></sup>                                            | 050      |

Шаг 3: Пожалуйста, выберите настройку программы, следуя каждой процедуре.

| Программа   | Процедура роботы                                                                                                    | ЖК-экран          |
|-------------|----------------------------------------------------------------------------------------------------|-------------------|
| ₿∕℃         | Если нажать " <sup>1</sup> таймер настройки кнопки. Нажмите " <sup>1</sup> выбрать время начала. Нажмите " или же " кнопку,чтобы установить время начала, а затем нажмите " кнопка для подтверждения. Нажмите " ЭЭ кнопка для выбора времени окончания. Нажмите " или же " кнопку,чтобы установить время окончания, а затем нажмите " кнопка для подтверждения. Диапазон настройки от 00 до 23. Приравнивание каждого клика составляет 1 час. | (S0 ♥<br>00<br>23 |
| <b>}</b> ∞€ | Если нажать Вемя кнопка для установки таймера. Нажмите выбрать время начала. Нажмите мили же кнопку, чтобы установить время окончания, а затем нажмите кнопка для подтверждения. Диапазон настройки от 00 до 23. Приравнивание каждого клика составляет 1 час.                                                                                                    | SNU ⊘<br>00<br>23 |

| <b>3</b> 49 | Если нажать 🐨 таймер настройки кнопки. Нажмите 🖓 🕿 вы-                                                                                                    | 050 @    |
|-------------|----------------------------------------------------------------------------------------------------|----------|
|             | брать время начала.Нажмите ***или же *** кнопку,чтобы<br>установить время окончания, а затем нажмите ****кнопку для<br>подтвержденияДиапазон настройки от 00 до 23.<br>Приравнивание каждого клика составляет 1 час. | 00<br>85 |

Нажмите " // С кнопка для выхода из режима настройки.

#### 5.5. Отображение информации на ЖК-дисплее

Отображаемая на ЖК-дисплее информация переключается кнопками «UP» или «DOWN». Информация отображается в следующем порядке: входное напряжение, входная частота, напряжение солнечных модулей, ток заряда, мощность заряда, напряжение аккумуляторов, выходное напряжение, выходная частота, нагрузка в процентах, нагрузка в вольтамперах, нагрузка в Ваттах, ток разряда, версия главного ЦП.

| Выбранная информация                                  | ЖК-Дисплей                                 |  |
|-------------------------------------------------------|--------------------------------------------|--|
|                                                       | Входное напряжение = 230 В,                |  |
|                                                       | Выходное напряжение = 230 В                |  |
| Входное и выходное напряжение (экран по<br>умолчанию) | <u>230</u> ,                               |  |
|                                                       | Входная частота = 50 Гц                    |  |
| Входная частота                                       | <u>Soo</u>                                 |  |
|                                                       | Напряжение солнечных модулей = 80 В        |  |
| Напряжение солнечных модулей                          |                                            |  |
| Ток заряда от солнечных модулей                       | Ток заряда от солнечных модулей = 2,5 А    |  |
|                                                       | 230, 000                                   |  |
| M                                                     | Мощность заряда от солнечных модулей = 500 |  |
| мощность заряда от солнечных модулеи                  |                                            |  |

|                                                   | Общий ток заряда сетевого и солнечного ЗУ =                                                                                                    |
|---------------------------------------------------|----------------------------------------------------------------------------------------------------|
| Ток заряда аккумуляторов                          | 50 х<br>50 х<br>50 х |
|                                                   | Общая мощность заряда сетевого и солнечного<br>ЗУ = 500 Вт<br>СОСТАТИВНИТИТИТИТИТИТИТИТИТИТИТИТИТИТИТИТИТИТ                                                                                                    |
| Мощность заряда аккумуляторов                     | SOO<br>230, Soo<br>Аликость заряда сетевого ЗУ = 500 Вт                                                                                                    |
|                                                   |                                                                                                    |
| Напряжение аккумуляторов и выходное<br>напряжение | Напряжение аккумуляторов = 25,5 В,<br>Выходное напряжение = 230 В                                                                                                    |
| Выходная частота                                  | Выходная частота = 50 Гц<br>255<br>500                                                                                                    |

| Нагрузка в процентах                                                             | Нагрузка = 70 %                                                                |
|----------------------------------------------------------------------------------|--------------------------------------------------------------------------------|
|                                                                                  | 255                                                                            |
|                                                                                  |                                                                                |
|                                                                                  | Нагрузка до 1 кВА отображается в вольт-<br>амперах                             |
|                                                                                  |                                                                                |
|                                                                                  |                                                                                |
| Нагрузка в вольт-амперах                                                         | Нагрузка выше 1 кВА отображается в кило-                                       |
|                                                                                  | вольт-амперах                                                                  |
|                                                                                  | <u>255</u><br>150                                                              |
|                                                                                  | Нагрузка до 1 кВт отображается в Ваттах                                        |
|                                                                                  |                                                                                |
| Нагрузка в Ваттах                                                                | Нагрузка выше 1 кВт отображается в кило-                                       |
|                                                                                  |                                                                                |
|                                                                                  | <u>255</u> ,                                                                   |
|                                                                                  | Напряжение аккумуляторов = 25,5 В,<br>Ток разряда аккумуляторов = 1 А          |
| Напряжение аккумуляторов и ток разряда                                           |                                                                                |
|                                                                                  |                                                                                |
|                                                                                  | Энергия сегодняшнего энергопотребления<br>=3,88кВт/ч,нагрузка энергии сегодня= |
| Фотоэлектрическая энергия сеголня и                                              | 9,88 кВт/ч                                                                     |
| нагрузка выходной энергии сегодня                                                | 388 0 0                                                                        |
|                                                                                  |                                                                                |
|                                                                                  | Энергия месяца PV=388 ч, Энергия месяца загрузки=988ч                          |
| Фотоэлектрическая энергия ,произведен-<br>ная в этом месяце, и нагрузка выходной |                                                                                |
| энергии в этом месяце                                                            | 388                                                                            |

|                                                                                                    | В этом году PV энергии = 3,88 МВтч, годо-<br>вой энергии нагрузки =9,88 МВтч                                                                                                    |
|----------------------------------------------------------------------------------------------------|----------------------------------------------------------------------------------------------------|
| Фотоэлектрическая энергия, произведен-<br>ная в этом году, и загрузка выходной энер-<br>гии в этом году |                                                                                                    |
| Полная энергия PV и полная энергия энер-<br>гия нагрузки на выходе                                      | Полная энергия PV=38,8МВтч,выходная мошность нагрузки=98,8МВтч                                                                                                    |
|                                                                                                    |                                                                                                    |
|                                                                                                    |                                                                                                    |
|                                                                                                    | Реальная дата, ноябрь 28, 2017                                                                                                    |
| Реальная дата                                                                                           |                                                                                                    |
|                                                                                                    |                                                                                                    |
|                                                                                                    | Реальное время 13:20                                                                                                    |
| Реальное время                                                                                          | Реальное время 13:20                                                                                                    |
| Реальное время                                                                                          | Реальное время 13:20                                                                                                    |
| Реальное время<br>Проверка основной версии процессора                                                   | Реальное время 13:20<br><u>13</u><br><u>20</u><br>Версия основного процессора 00014.04<br><u>14</u><br><u>04</u><br><u>05</u><br><u>05</u> |
| Реальное время<br>Проверка основной версии процессора                                                   | Реальное время 13:20                                                                                                    |
| Реальное время<br>Проверка основной версии процессора<br>Проверка вторичной версии процессора           | Реальное время 13:20<br>13<br>20<br>Версия основного процессора 00014.04<br>ЦІ<br>ЦІ<br>04<br>04<br>05<br>05<br>03<br>03<br>03<br>03<br>03<br>03<br>03<br>03<br>05<br>05<br>05<br>05<br>05<br>05<br>05<br>05<br>05<br>05                                                                                                    |
| Реальное время<br>Проверка основной версии процессора<br>Проверка вторичной версии процессора           | Реальное время 13:20                                                                                                    |

## 5.6. Описание режимов работы

| Режим работы                                                                                                    | Описание                                                                   | Индикация                                                                                                    |
|----------------------------------------------------------------------------------------------------|----------------------------------------------------------------------------|----------------------------------------------------------------------------------------------------|
| Режим ожидания / ЭКО<br>режим<br>Примечание:<br>*Режим ожидания: Пи-<br>тание инвертора не<br>включено, но в то же<br>время инвертор может<br>заряжать аккумуляторы<br>не подавая питание на<br>нагрузку.<br>*ЭКО режим: Если<br>включен, инвертор бу-<br>дет отключать питание<br>нагрузки если потреб-<br>ления питания не будет<br>или оно будет очень ма-<br>лым. | Питание на нагрузку не<br>подается, но аккумуля-<br>торы могут заряжаться. | Зарядка сетевым и солнечным ЗУ<br>Зарядка сетевым ЗУ<br>Эарядка сетевым ЗУ<br>Эарядка солнечным ЗУ<br>Эарядка солнечным ЗУ<br>Эарядка солнечным ЗУ<br>Аккумуляторы не заряжаются                                                                                                    |
| Режим неисправности<br>Примечание:<br>*Режим неисправности:<br>Неполадки вызванные<br>неисправностями внут-<br>ренних компонентов<br>или внешними факто-<br>рами, такими как пере-<br>грев, КЗ на выходе и<br>т.д.                                                                                                    | Питание на нагрузку не<br>подается, но аккумуля-<br>торы могут заряжаться. | Зарядка сетевым и солнечным ЗУ<br>Эарядка сетевым ЗУ<br>Зарядка сетевым ЗУ<br>Зарядка солнечным ЗУ<br>Солление<br>Зарядка солнечным ЗУ<br>Солление<br>Аккумуляторы не заряжаются<br>Солление                                                                                                    |
| Сетевой режим                                                                                                    | Нагрузка питается от<br>сети напрямую. Аккуму-<br>ляторы заряжаются.       | Зарядка сетевым и солнечным ЗУ<br>Зарядка сетевым ЗУ<br>Зарядка сетевым ЗУ<br>Если в качестве приоритетного ис-<br>точника питания выбрано солнеч-<br>ные модули и в то же время солнеч-<br>ные модули и в то же время солнеч-<br>ной энергии недостаточно для пита-<br>ния нагрузки, питание на нагрузки<br>и зарядка аккумуляторов одновре-<br>менно будет осуществляться от сети<br>и от солнечных молулей |

|                                    |                                                                     | Если в качестве приоритетного ис-<br>точника питания выбрано солнеч-<br>ные модули и аккумуляторы не под-<br>ключены, питание на нагрузку бу-<br>дет подаваться от сети и от солнеч-<br>ных модулей одновременно.                               |
|------------------------------------|---------------------------------------------------------------------|----------------------------------------------------------------------------------------------------|
| Режим работы от акку-<br>муляторов | Нагрузка питается от ак-<br>кумуляторов и от сол-<br>нечных модулей | <ul> <li>Нагрузка питается от аккумуляторов и солнечных модулей</li> <li>Питание нагрузки и зарядка аккумуляторов осуществляется от солнечных модулей</li> <li>Нагрузка питается только от аккумуляторов</li> <li>Церсински солнение</li> </ul> |
|                                    |                                                                     | Нагрузка питается только от сол-<br>нечных модулей                                                                                                    |

#### 5.7. Описание режима уравновешивания аккумуляторов

Функция уравновешивания встроена в контроллер заряда. Она устраняет негативный химический эффект стратификации аккумуляторов, состояния, когда концентрация кислоты на дне аккумуляторы выше, чем сверху. Также уравновешивание может помочь убрать кристаллы сульфата, которые могут образовываться на пластинах аккумуляторов при эксплуатации. Если сульфатацию не устранить, емкость аккумуляторов будет снижаться. Следовательно, периодически нужно проводить процедуру уравновешивания аккумуляторов.

#### • Как включить режим уравновешивания

В первую очередь нужно включить данную функцию в меню настроек (программа 30). Затем есть два варианта включения режима:

- 1. Настроить интервал в программе 35.
- 2. Принудительно запустить в программе 36.
- Когда уравновешивать

На стадии содержания аккумуляторов, когда пришло время, установленное в программе 35, или принудительно запущен процесс уравновешивания, контроллер заряда начнет уравновешивать аккумуляторы.

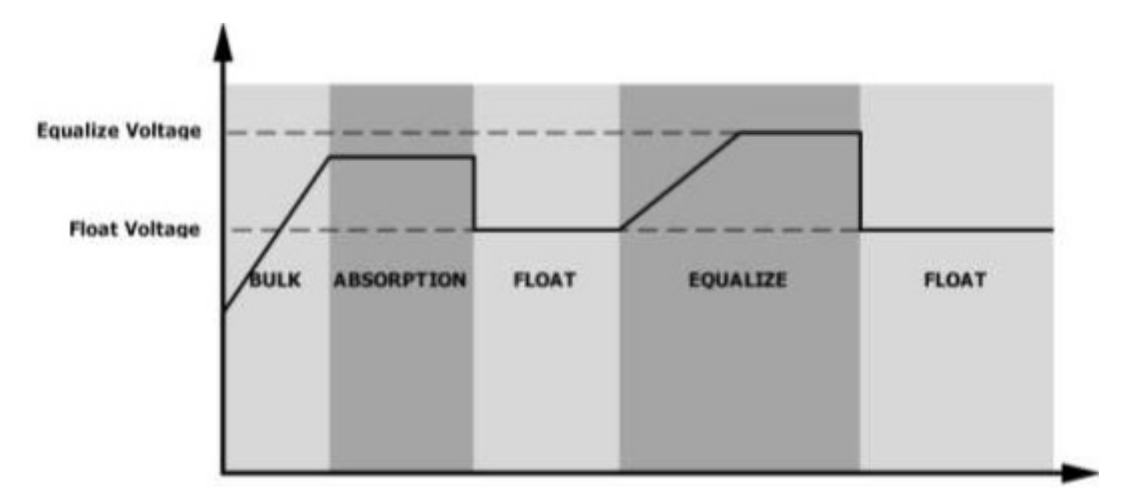

#### Время и тайм-аут уравновешивания

Во время уравновешивания, контроллер заряда подает на аккумуляторы максимальный ток до тех пор, пока напряжение не поднимется до уровня уравновешивания. Затем контроллер поддерживает постоянное напряжение. Процесс уравновешивания будет продолжаться пока не выйдет время уравновешивания.

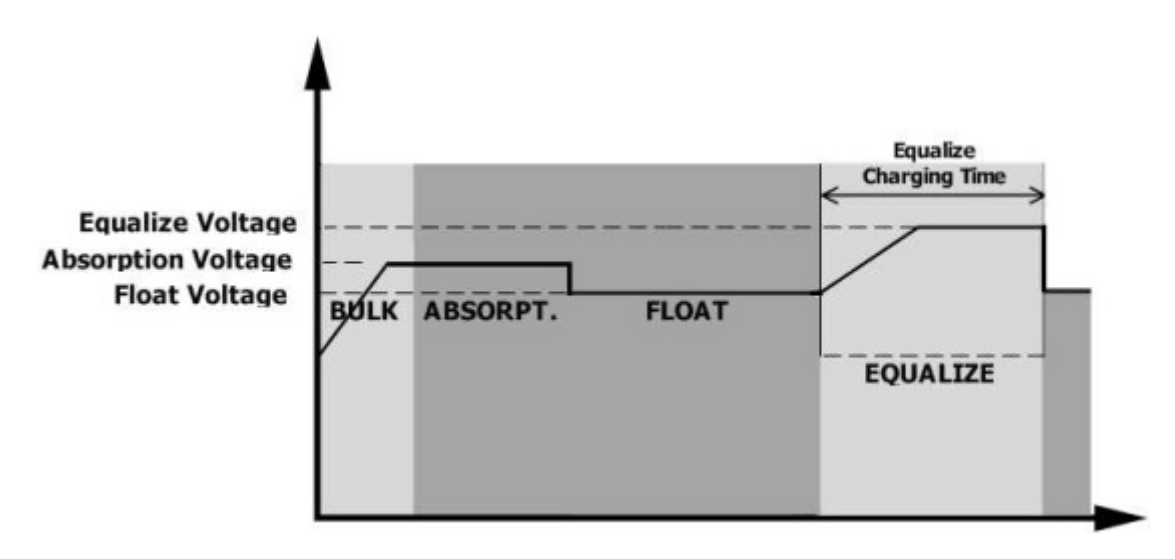

Однако, если время уравновешивания истекло, а напряжение так и не достигло уровня уравновешивания, контроллер автоматически увеличит время уравновешивания до момента достижения нужного напряжения. В случае, если за время тайм-аута напряжение не поднимется до нужного уровня, контроллер завершит процесс уравновешивания и перейдет в режим содержания аккумуляторов.

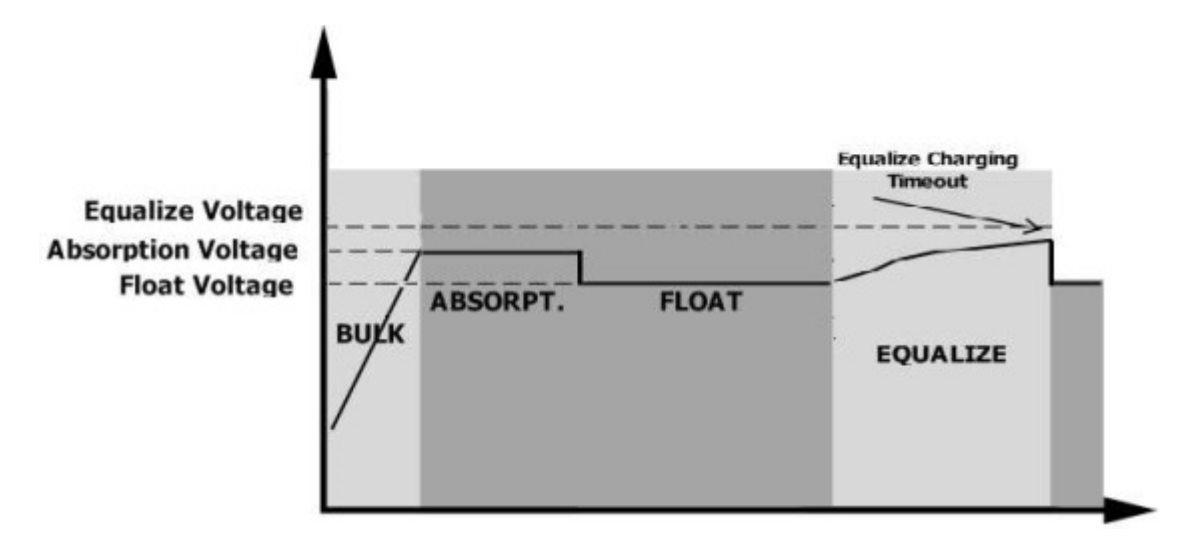

#### 5.8. Коды неисправностей

| Код неис-<br>правности | Неисправность                                             |
|------------------------|-----------------------------------------------------------|
| 01                     | Вентилятор заблокирован когда инвертор выключен           |
| 02                     | Перегрев                                                  |
| 03                     | Высокое напряжение аккумуляторов                          |
| 04                     | Низкое напряжение аккумуляторов                           |
| 05                     | КЗ на выходе или перегрев внутренних компонентов          |
| 06                     | Высокое напряжение на выходе                              |
| 07                     | Время перегрузки истекло                                  |
| 08                     | Высокое напряжение шины                                   |
| 09                     | Ошибка плавного пуска шины                                |
| 51                     | Перегрузка по току или перенапряжение                     |
| 52                     | Низкое напряжение шины                                    |
| 53                     | Ошибка плавного пуска инвертора                           |
| 55                     | Высокое постоянного напряжение на выходе переменного тока |
| 57                     | Ошибка датчика тока                                       |
| 58                     | Низкое напряжение на выходе                               |
| 59                     | Напряжение солнечных модулей за пределами допустимого     |

## 5.9. Коды предупреждений

| Код преду-<br>преждения | Предупреждение                                             | Звуковой сигнал                | Мигающая пик-<br>тограмма |
|-------------------------|------------------------------------------------------------|--------------------------------|---------------------------|
| 01                      | Вентилятор заблокирован при работе инвертора               | Трижды каждую се-<br>кунду     | 0 🖌                       |
| 02                      | Перегрев                                                   | Нету                           | <b>@</b> 53               |
| 03                      | Перезаряд аккумуляторов                                    | Один раз каждую се-<br>кунду   | 830                       |
| 04                      | Аккумуляторы разряжены                                     | Один раз каждую се-<br>кунду   | 84®                       |
| 07                      | Перегрузка                                                 | Один раз каждые 0,5<br>секунды |                           |
| 10                      | Снижение выходной мощности                                 | Дважды каждые 3 се-<br>кунды   | <b> </b> @                |
| 15                      | Низкая мощность солнечных<br>модулей                       | Дважды каждые 3 се-<br>кунды   | 15 <b>0</b>               |
| 16                      | Высокое входное напряжение<br>во время плавного пуска шины | Нету                           | 18 <b>0</b>               |
| ٤٩                      | Уравновешивание аккумулято-<br>ров                         | Нету                           | 64 <b>0</b>               |
| ЪP                      | Аккумуляторы не подключены                                 | Нету                           | 6P@                       |

## 6. ТЕХНИЧЕСКИЕ ХАРАКТЕРИСТИКИ

#### 4.7. Характеристики сетевого режима

| Модель                             | Модель NetPRO Proton 3000-24 NetPRO Proton 56 |                      |  |
|------------------------------------|-----------------------------------------------|----------------------|--|
| Форма входного напряжения          | Синусоида (сети или генератор)                |                      |  |
| Номинальное входное напряжение     | 230 B                                         |                      |  |
| Низкое напряжение отключения       | 170 В +/-7В (узкий диапазон)                  |                      |  |
|                                    | 90 В +/-7В (широкий диапазон)                 |                      |  |
| Низкое напражение включения        | 180 В +/-7В (узкий диапазон)                  |                      |  |
|                                    | 100 В +/-7В (широкий диапазон)                |                      |  |
| Высокое напряжение отключения      | 280 B                                         | +/-7B                |  |
| Высокое напряжение включения       | 270 B                                         | +/-7B                |  |
| Максимальное входное напряжение    | 30                                            | 0 B                  |  |
| Номинальная частота                | 50 / 60 Гц (авт                               | о определение)       |  |
| Низкая частота отключения          | 40 +                                          | /-1Гц                |  |
| Низкая частота включения           | 42 +                                          | /-1Гц                |  |
| Высокая частота отключения         | 65 +/-1Гц                                     |                      |  |
| Низкая частота включения           | 63 +/-1Гц                                     |                      |  |
| Защита от КЗ на выходе             | Тепловое реле                                 |                      |  |
| кол                                | >95% (номинальная нагрузка, аккумуляторы      |                      |  |
|                                    | полностью заряжены)                           |                      |  |
| Brong gonokalououka                | 10мс (узкий диапазон)                         |                      |  |
| время переключения                 | 20мс (широкий диапазон)                       |                      |  |
|                                    | Output Power                                  |                      |  |
|                                    | 1 Î                                           |                      |  |
| Снижение выходной мощности         | Rated Power                                   |                      |  |
| При снижении входного напряжения   |                                               |                      |  |
| ниже 170 В выходная мощность будет | 50% Power                                     |                      |  |
| снижаться                          |                                               |                      |  |
|                                    | 90V 17                                        | DV 280V Invet Values |  |
|                                    |                                               | Input Vokage         |  |

#### 4.8. Характеристики инверторного режима

| Модель                                | NetPRO Proton 3000-24               | NetPRO Proton 5000-48 |
|---------------------------------------|-------------------------------------|-----------------------|
| Номинальная выходная мощность         | 3кВА / 3,0кВт                       | 5кВА / 5,0кВт         |
| Форма выходного напряжения            | Чистая синусоида                    |                       |
| Выходное напряжения                   | 230 B +/-5%                         |                       |
| Выходная частота                      | 50 Гц                               |                       |
| Максимальный КПД                      | 93 %                                |                       |
| Защита от перегрузки                  | 5сек@>150%, 10сек@110~150%          |                       |
| Перегрузочная способность             | 2* номинальной мощности на 5 секунд |                       |
| Номинальное напряжения аккумуляторов  | 24 B                                | 48 B                  |
| Низкое напряжение предупреждения      |                                     |                       |
| @ нагрузка < 50 %                     | 23,0 B                              | 46,0 B                |
| @ нагрузка > 50 %                     | 22,0 B                              | 44,0 B                |
| Низкое напряжение включения           |                                     |                       |
| @ нагрузка < 50 %                     | 23,5 B                              | 47,0 B                |
| @ нагрузка > 50 %                     | 23,0 B                              | 46,0 B                |
| Низкое напряжение отключения          |                                     |                       |
| @ нагрузка < 50 %                     | 21,5 B                              | 43,0 B                |
| @ нагрузка > 50 %                     | 21,0 B                              | 42,0 B                |
| Высокое напряжение включения          | 32 B                                | 62 B                  |
| Высокое напряжение отключения 33 В 63 |                                     | 63 B                  |
| Потребление холостого хода            | <35Вт                               |                       |

#### 4.9. Характеристики режима зарядки

| Сетевое зарядное устройство               |                            |                                                                                                    |                                                                                      |
|-------------------------------------------|----------------------------|----------------------------------------------------------------------------------------------------|--------------------------------------------------------------------------------------|
| Модель инвертора                          |                            | NetPRO Proton 3000-24                                                                                                    | NetPRO Proton 5000-48                                                                |
| Алгоритм заряда                           |                            | 3-х стадийный                                                                                                    |                                                                                      |
| Ток заряда                                |                            | 60 A                                                                                                    |                                                                                      |
| Напряжение основ-                         | Жидкостные АКБ             | 29,2 B                                                                                                    | 58,4 B                                                                               |
| ного заряда                               | AGM / Gel                  | 28,2 B                                                                                                    | 56,4 B                                                                               |
| Напряжение содержа                        | ания аккумуляторов         | 27 B                                                                                                    | 54 B                                                                                 |
| График зарядки                            |                            | Battery Voltage, per cell<br>2.43Vic (2.35Vic)<br>2.23Vic<br>T0<br>T1 = 10° T0, minimum 10mins,<br>Constant Current)<br>Bulk<br>(Constant Current) | Charging Current, %<br>voltage<br>100%<br>50%<br>age) Maintenance<br>(Floating) Time |
| Солнечное зарядное устройство             |                            |                                                                                                    |                                                                                      |
| Модель инвертора                          |                            | NetPRO Proton 3000-24                                                                                                    | NetPRO Proton 5000-48                                                                |
| Максимальная мощн<br>дулей                | ость солнечных мо-         | 4000 Вт                                                                                                    |                                                                                      |
| Номинальное напря<br>модулей              | ажение солнечных           | 240 B                                                                                                    |                                                                                      |
| Диапазон работы МР                        | PT                         | 120 – 450 B                                                                                                    |                                                                                      |
| Максимальное напря<br>цепи солнечных мод  | жение разомкнутой<br>улей  | 500 B                                                                                                    |                                                                                      |
| Максимальный совм<br>(сетевое + солнечное | естный ток заряда<br>е ЗУ) | 80 A                                                                                                    |                                                                                      |

## 4.10. Общие характеристики

| Модель инвертора         NetPRO Proton 3000 |                                      | NetPRO Proton 5000-48 |
|---------------------------------------------|--------------------------------------|-----------------------|
| Сертификация безопасности                   | СЕ Вт                                |                       |
| Диапазон рабочей температуры                | -10 - +50°C                          |                       |
| Диапазон температуры хранения               | -15 - +60°C                          |                       |
| Относительная влажность                     | 5 – 95% (без образования конденсата) |                       |
| Габаритные размеры (Г*Ш*В)                  | 100*300*440 мм                       |                       |
| Вес нетто                                   | 9 кг                                 | 10 г                  |

## 7. ПОИСК И УСТРАНЕНИЕ НЕПОЛАДОК

| Проблема                                                                                             | Индикация ЖК<br>дисплея / свето-<br>диодных индика-<br>торов / звуковые<br>оповещения                      | Описание / Возмож-<br>ные причины                                                        | Решение                                                                                                    |
|----------------------------------------------------------------------------------------------------|----------------------------------------------------------------------------------------------------|------------------------------------------------------------------------------------------|----------------------------------------------------------------------------------------------------|
| Устройство авто-<br>матически вы-<br>ключается во<br>время включе-<br>ния                            | ЖК дисплей / свето-<br>диодные индикаторы<br>светятся и звучит<br>сигнал на протяже-<br>нии 3 секунд.      | Напряжении АКБ слиш-<br>ком низкое<br>(<1.91В/элемент)                                   | 1. Перезарядить<br>АКБ.<br>2. Заменить АКБ.                                                                                                    |
| Отсутствует ре-<br>акция на вклю-<br>чение питания                                                   | Нет индикации.                                                                                             | Напряжение АКБ очень<br>низкое (<1.4В/элемент)<br>Неверная полярность<br>подключения АКБ | <ol> <li>Проверить<br/>подключение АКБ.</li> <li>Перезарядить<br/>АКБ.</li> <li>Заменить АКБ.</li> </ol>                                                                                                    |
| Сеть присут-<br>ствует, но<br>устройство ра-<br>ботает в режиме<br>от АКБ                            | На ЖК дисплее отоб-<br>ражается входящее<br>напряжение ОВ и зе-<br>леный светодиодный<br>индикатор мигает. | Сработала защита по<br>входу.                                                            | Проверить, не сра-<br>ботала ли защита по<br>входу и надежно ли<br>закреплены провода<br>подключения к сети.                                                                                                    |
|                                                                                                    | Мигает зеленый све-<br>тодиодный индика-<br>тор                                                            | Плохое качество сети<br>(сеть не отвечает пара-<br>метрам из таблицы 1)                  | <ol> <li>Проверить не<br/>слишком ли тонкие и<br/>длинные провода<br/>подключения сети.</li> <li>Проверить хо-<br/>рошо ли работает<br/>генератор (если<br/>подключен) или<br/>правильно ли вы-<br/>бран диапазон вход-<br/>ного напряжения)</li> </ol> |
|                                                                                                    | Мигает зеленый све-<br>тодиодный индика-<br>тор                                                            | Установлен приоритет<br>работы от солнечных<br>панелей                                   | Установить приори-<br>тет работы от сети                                                                                                    |
| Когда устрой-<br>ство включено,<br>постоянно щел-<br>кает внутреннее<br>реле                         | Мигают ЖК дисплей<br>и светодиодные ин-<br>дикаторы                                                        | АКБ отключена.                                                                           | Проверить подклю-<br>чение АКБ.                                                                                                    |
| Непрерывно<br>звучит звуковая<br>сигнализация и<br>светится крас-<br>ный светодиод-<br>ный индикатор | Код ошибки 07                                                                                              | Перегрузка. Инвертор<br>перегружен на 110% и<br>допустимое время пере-<br>грузки истекло | Уменьшить подклю-<br>ченную нагрузку пу-<br>тем отключения не-<br>которых потребите-<br>лей.                                                                                                    |
|                                                                                                    | Код ошибки 05                                                                                              | КЗ на выходе.                                                                            | Проверить подклю-<br>чение проводов и<br>отключить повре-<br>жденные/нерабочие<br>потребители.                                                                                                    |

| Непрерывно<br>звучит звуковая<br>сигнализация и<br>светится крас-<br>ный светодиод-<br>ный индикатор | Код ошибки 05             | Температура внутрен-<br>них компонентов выше<br>120 °С                     | Проверить, ничего<br>ли не закрывает<br>вентиляционные от-                                      |
|----------------------------------------------------------------------------------------------------|---------------------------|----------------------------------------------------------------------------|-------------------------------------------------------------------------------------------------|
|                                                                                                    | Код ошибки 02             | Температура внутрен-<br>них компонентов выше<br>100 °C                     | верстия и что темпе-<br>ратура окружающей<br>среды не превышает<br>максимально допу-<br>стимую. |
|                                                                                                    |                           | АКБ перезаряжена.                                                          | Обратиться в СЦ.                                                                                |
|                                                                                                    | Код ошибки 03             | Напряжение АБК слиш-<br>ком высокое.                                       | ствует ли требова-<br>ниям инвертора<br>ваша АКБ.                                               |
|                                                                                                    | Код ошибки 01             | Проблема с вентилято-<br>ром.                                              | Заменить вентиля-<br>тор.                                                                       |
|                                                                                                    | Код ошибки 06/58          | Выходное напряжение<br>инвертора вне нормы<br>(ниже 190В или выше<br>260В) | <ol> <li>Отключить<br/>подключенную<br/>нагрузку.</li> <li>Обратиться в<br/>СЦ.</li> </ol>      |
|                                                                                                    | Код ошибки<br>08/09/53/57 | Выход из строя внутрен-<br>них компонентов.                                | Обратиться в СЦ.                                                                                |
|                                                                                                    | Код ошибки 51             | Перегрузка по току или перенапряжение.                                     | Перезапустить                                                                                   |
|                                                                                                    | Код ошибки 52             | Напряжение шины слишком высокое.                                           | устроиство, если<br>проблема повторя-<br>ется, то обратиться в<br>СЦ.                           |
|                                                                                                    | Код ошибки 55             | Выходное напряжение нестабильное.                                          |                                                                                                 |
|                                                                                                    | Код ошибки 56             | АКБ подключена нена-<br>дежно или сгорел<br>предохранитель.                | Если АКБ подклю-<br>чена надежно, обра-<br>титься в СЦ.                                         |

## 8. ГАРАНТИЙНЫЕ ОБЯЗАТЕЛЬСТВА

Гарантийный срок эксплуатации указан в гарантийном талоне. Срок действия начинается с дня продажи инвертора. Дата продажи должна быть отмечена в гарантийном талоне.

Гарантия распространяется на любые недостатки (неисправности) изделия, вызванные дефектами производства или материала. Замена неисправных частей и связанная с этим работа производится бесплатно. Доставка до сервисного центра производится за счет Покупателя. Сервисный центр принимает инверторы только в чистом виде. **Сервисный центр принимает инверторы только с описанием причины обращения, фото и видео места установки, а также указанием контактных данных компании или физического лица, производившего установку.** 

Гарантия не распространяется на недостатки (неисправности) изделия, вызванные следующими причинами:

a) использование с нарушением требований руководства пользователя, либо небрежным обращением;

б) механическим повреждением изделия в результате удара или падения;

в) любым посторонним вмешательством в конструкцию изделия;

г) проникновением насекомых, попаданием жидкости, пыли и других посторонних предметов внутрь изделия;

д) действием непреодолимой силы (несчастный случай, пожар, наводнение, неисправность электрической сети, удар молнии и др.);

e) монтаж лицами, не уполномоченными на проведение монтажных и/или пусконаладочных работ организацией-поставщиком, несущим гарантийную ответственность;

ж) не прохождение планового технического обслуживания.

Условия гарантии не предусматривают инструктаж, консультации, обучение покупателя, доставку, установку, демонтаж инвертора, выезд специалиста для диагностики электрической сети и определения характера неисправности инвертора. Такие работы могут быть выполнены за отдельную плату.

Желание владельца приобрести другой аппарат не является поводом для обмена/возврата.

Инвертор может быть возвращен продавцу в срок до 14 дней, с даты покупки, в случае не соответствия заявленным характеристикам, не надлежащим качеством.

Инвертор может быть возвращен только в оригинальной упаковке, без следов эксплуатации.

Исключительным случаем возврата средств является не возможность провести ремонт инвертора в следствии его поломки признанной гарантийным случаем. В таком случае возврат средств происходит на протяжении 14 дней с момента письменного заявления на возврат средств и подтверждения экспертизы уполномоченного сервисного центра о невозможности ремонта.

Владелец инвертора имеет право на замену инвертора, если восстановление инвертора по заключению сервисного центра невозможно или превысит срок восстановления работоспособности более 6 мес.

Продавец не несет ответственности за такие убытки, как потеря прибыли или дохода, простой оборудования, порча программного обеспечения, потеря данных и т.д.

#### МЕХАНИЧЕСКИХ ПОВРЕЖДЕНИЙ НЕТ. КОМПЛЕКТНОСТЬ ИНВЕРТОРА ПРОВЕРЕНА. С УСЛОВИЯМИ ГАРАНТИИ ОЗНАКОМЛЕН И СОГЛАСЕН.

(подпись покупателя)

Без подписи покупателя гарантийный талон не действителен!

## ГАРАНТИЙНЫЙ ТАЛОН

Заполняет торговое предприятие

Инвертор: NetPRO Proton

Серийный номер: \_\_\_\_\_

Гарантийный срок:\_\_\_\_\_месяцев

Дата продажи \_\_\_\_\_

Наименование предприятия \_\_\_\_\_

ΜП

## 9. ТЕХНИЧЕСКОЕ РЕГЛАМЕНТНОЕ ОБСЛУЖИВАНИЕ

Техническое регламентное обслуживание предполагает раз в год проводить осмотр, проверку параметров, проверку и подтяжку клемм, чистку элементов с разборкой, проверку под нагрузкой во всех режимах работы.

Данные работы не входят в гарантийное обслуживание. Проведение технических регламентных работ могут проводить исключительно уполномоченные лица поставщиком, несущим гарантийные обязательства.

#### Таблица отметок прохождения планового регламентного обслуживания

| Дата | Вид работ | Сервисный инженер |
|------|-----------|-------------------|
|      |           |                   |
|      |           |                   |
|      |           |                   |
|      |           |                   |
|      |           |                   |
|      |           |                   |
|      |           |                   |
|      |           |                   |
|      |           |                   |
|      |           |                   |
|      |           |                   |
|      |           |                   |
|      |           |                   |
|      |           |                   |
|      |           |                   |
|      |           |                   |
|      |           |                   |
|      |           |                   |
|      |           |                   |
|      |           |                   |